# 行政資訊平台系統

### 日期:104年12月2日 主講:陳慧軒

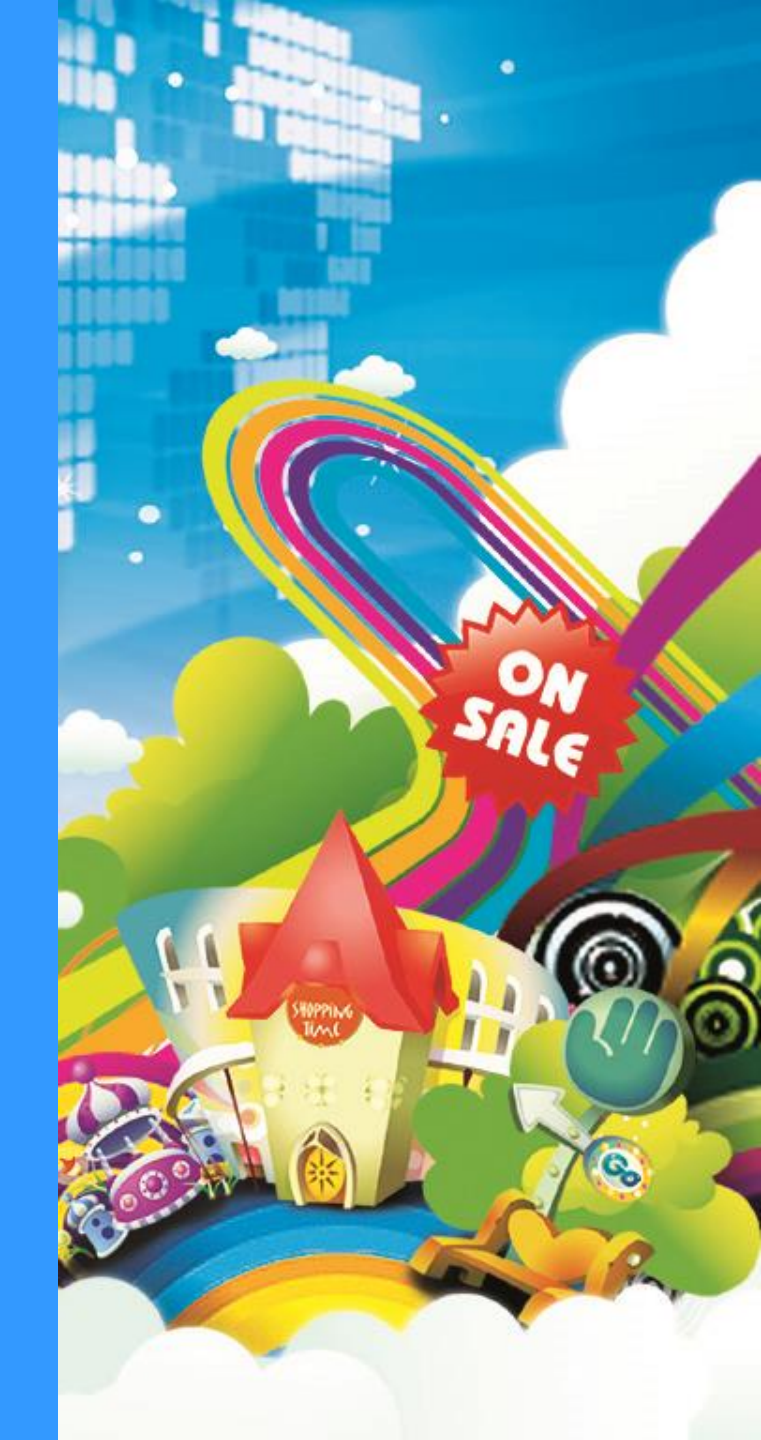

# 網址請按登入平台

#### 輸入網址:http://ischool.swsh.hlc.edu.tw

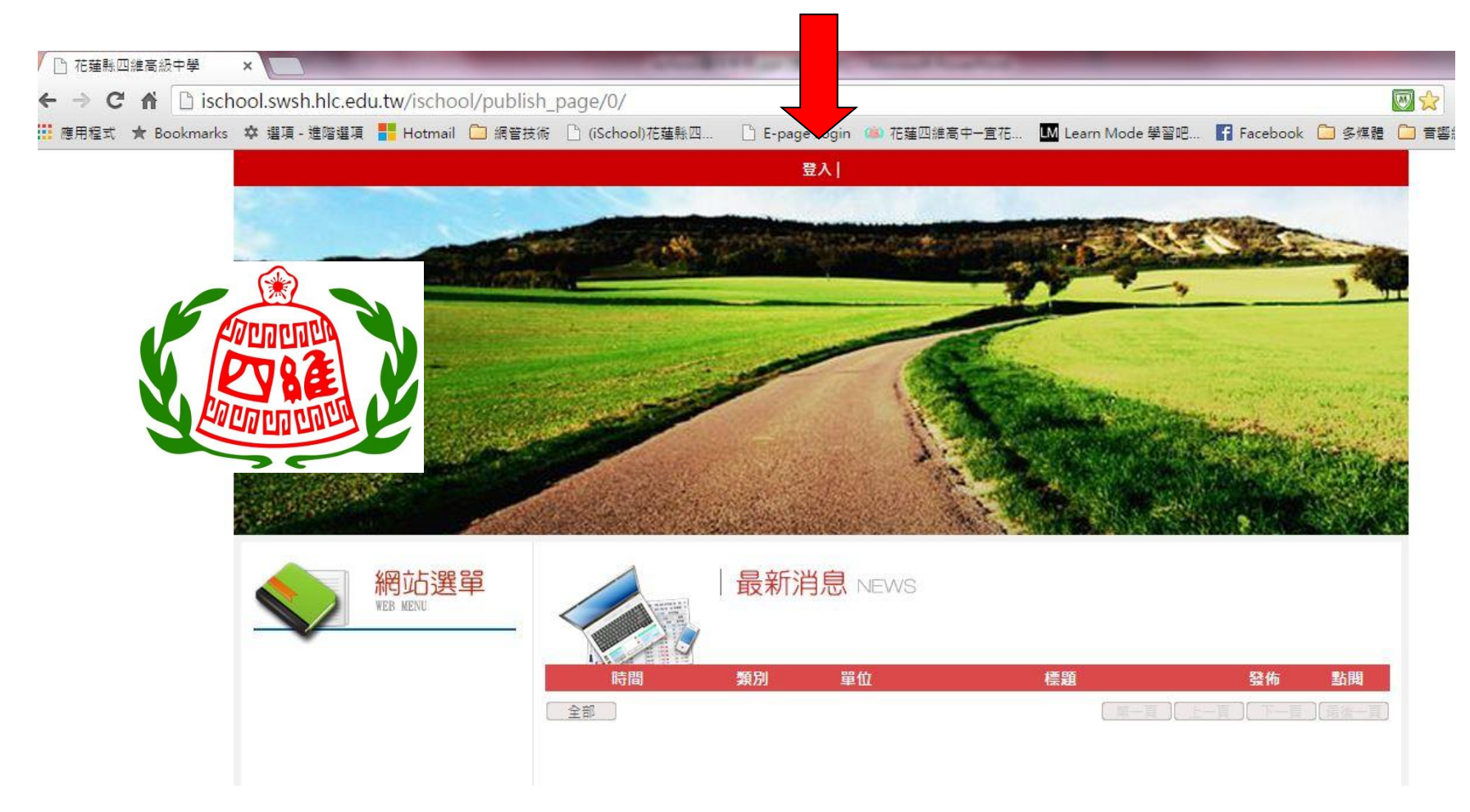

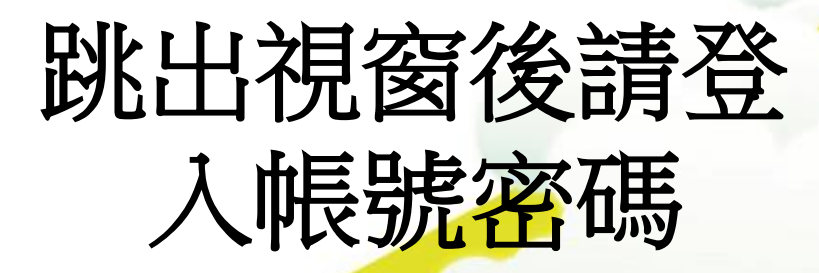

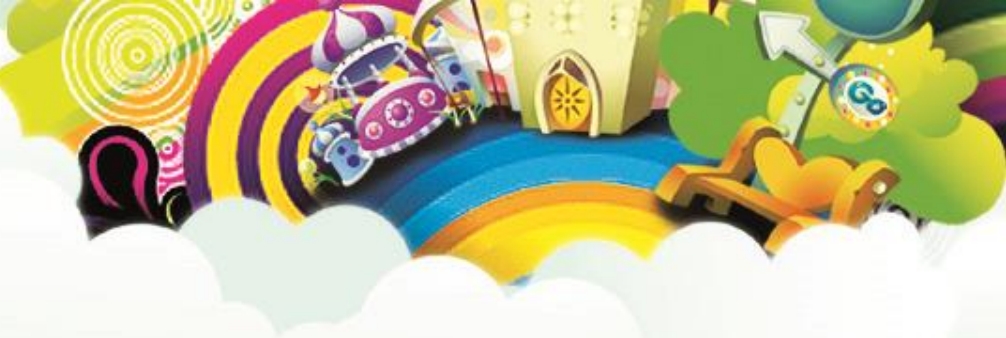

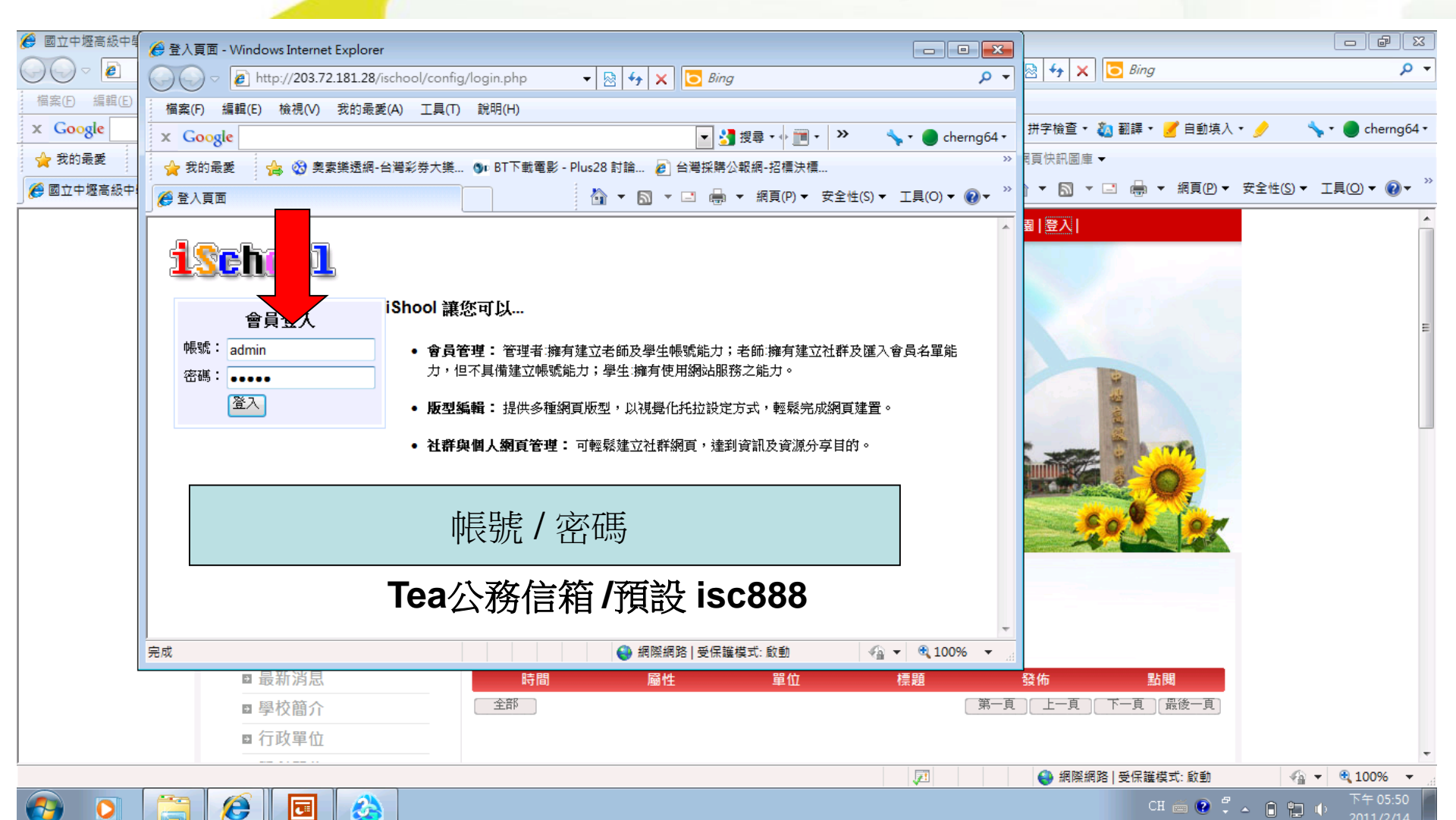

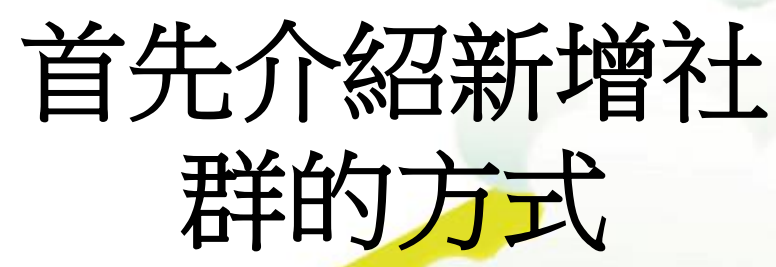

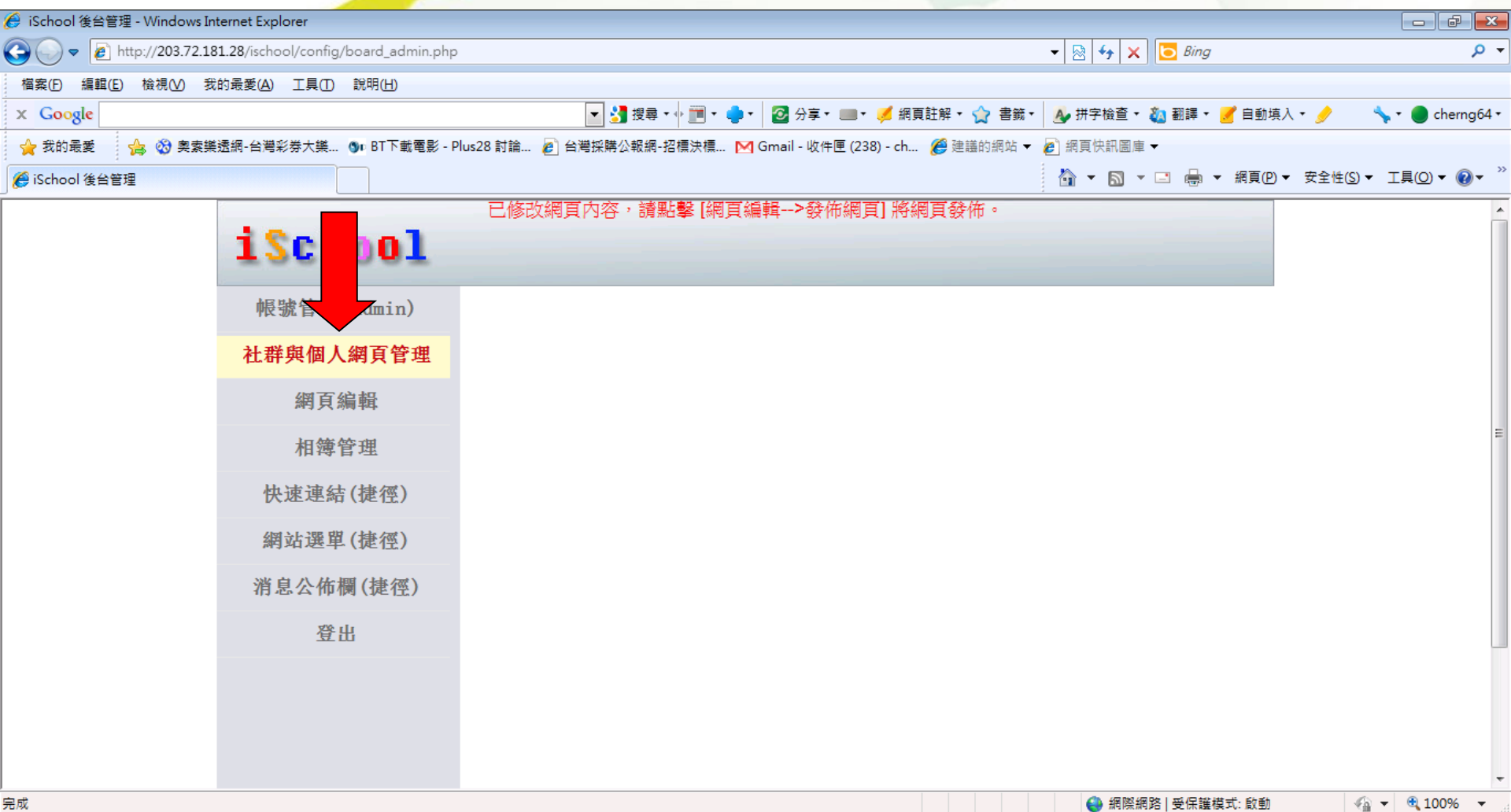

CH 🚎 🕜 🍹 🔺 🗎 🐂 🌗

0

e

# 點選新增社群

| 🏈 iSchool 後台管理 - Windows Int | ternet Explorer                              |                          |                                      |                  |                   |                                |
|------------------------------|----------------------------------------------|--------------------------|--------------------------------------|------------------|-------------------|--------------------------------|
| 🚱 🕞 🗢 🙋 http://203.72.18     | 81.28/ischool/config/board_admin.php         | )                        |                                      | - 🗟 😽 🗙          | 🔁 Bing            | + م                            |
| 檔案(E) 編輯(E) 檢視(V) 我          | 的最愛( <u>A)</u> 工具( <u>T</u> ) 說明( <u>H</u> ) |                          |                                      |                  |                   |                                |
| x Google                     |                                              | ▼ 🛃 搜尋 ▼ 🖗 🥅 ▼ 🛛         | 🖕 • 🛛 🖸 分享 • 💷 • 🎺 網頁註解 • 🦿          | 🔪 書籖▼ 🛛 🔥 拼字檢查 ▼ | 🔕 翻譯 🔹 🍠 自動填入 🔹 🌛 | 🦴 र 🔵 cherng64 र               |
| 🖕 我的最愛 🛛 🚖 😵 奧索樂             | 網-台灣彩券大樂 勁□ BT下載電影 - P                       | Plus28 討論 💋 台灣採購公報網-招櫄決櫄 | M Gmail - 收件匣 (238) - ch <i>餐</i> 建議 | 的網站 🔻 🤌 網頁快訊圖庫   | •                 |                                |
| 🏉 iSchool 後台管理               |                                              |                          |                                      | 🏠 🗝 📓 👻          | 🖃 🖶 🔻 網頁(P) 🔻 安全t | ±(S)▼ I具(O)▼ (0)▼ <sup>≫</sup> |
| -                            | iSchool                                      | 改網頁內容,請點擊[網]             | 頁編輯>發佈網頁] 將網頁發佈                      | ĵ •              |                   | Î                              |
|                              | 帳號管理(admin)                                  | 新增社群                     |                                      |                  |                   |                                |
|                              | 社群與個人網頁管理                                    | <u>全部</u>                | <u>第一頁 上一頁 下一頁</u>                   | <u>最後一頁</u>      | brit 19-A         |                                |
|                              | 網頁編輯                                         | 社群管埋者<br>admin           | 社群名稱<br>共同網頁                         | →<br>設 定         |                   |                                |
|                              | 相簿管理                                         | admin                    | 校長室                                  | 1                | *                 | E                              |
|                              | 快速連結(捷徑)                                     | admin<br>admin           | 學務處<br>總務處                           |                  | ×                 |                                |
|                              | 網站選單(捷徑)                                     | admin                    | 輔導室                                  | 1                | *                 |                                |
|                              | 消息公佈欄(捷徑)                                    | admin<br>admin           | 圖書館<br>教務處                           | 1                | 22                |                                |
|                              | 登出                                           |                          |                                      |                  |                   |                                |
|                              |                                              |                          |                                      |                  |                   |                                |
|                              |                                              | -                        |                                      | 🔮 網際網            | 路   受保護模式: 啟動     | 🐴 🔻 🍕 100% 👻 💡                 |
| 🚱 🖸 🚞                        | 🙆 🗖 🏡 🐟                                      |                          |                                      |                  | CH 🚎 🕐 🛱 🔺 📋      | 下午 05:57                       |

G

## 建立社群的名稱

| 🏉 iSchool 後台管理 - Windows In | ternet Explorer                      |                |                                                     |        |              |          |                     |                |
|-----------------------------|--------------------------------------|----------------|-----------------------------------------------------|--------|--------------|----------|---------------------|----------------|
| 🚱 🕞 🔻 🙋 http://203.72.18    | 81.28/ischool/config/board_admin.php | )              |                                                     | - 🗟    | 😽 🗙 📴 Bing   | r        |                     | + م            |
| 檔案(F) 編輯(E) 檢視(V) 我         | t的最愛(A) 工具(I) 說明(H)                  |                |                                                     |        |              |          |                     |                |
| x Google                    |                                      |                | 🔽 🚼 搜尋 • 🖗 🧰 • 🔷 • 🔯 分享 • 💷 • 🏓 網頁註解 • 🏠 書籤 •       | - 🔥 拼手 | 字檢查 🔹 🧞 翻譯 🔹 | 🛃 自動填入   | .+ 🥖 👘 🦴            | 🔹 🔵 cherng64 🔹 |
| 🖕 我的最愛 🛛 🏫 🥸 奧索樂            | 钱透網-台灣彩券大樂 🐠 BT下載電影 - F              | Plus28 討論      | 🔐 🦻 台灣採購公報網-招櫄決櫄 附 Gmail - 收件匣 (238) - ch 🏈 建譜的網站 🔻 | 🥖 網頁   | 快訊圖庫 ▼       |          |                     |                |
| 🏉 iSchool 後台管理              |                                      |                |                                                     | -      | · 🔊 - 🖃 🚔    | ▼ 網頁(₽)▼ | 安全性( <u>S</u> ) マ ] | [具(0) ▾ @▾ "   |
|                             |                                      | 已修             | 砂網頁內容,請點擊[網頁編輯>發佈網頁] 將網頁發佈。                         |        |              |          |                     | A              |
|                             | iSchool                              |                |                                                     |        |              |          |                     |                |
|                             | 帳號管理(admin)                          | 新增社            | 18#                                                 |        |              |          |                     |                |
|                             | 社群與個人網頁管理                            | 全部             | 新增社群                                                |        |              |          |                     |                |
|                             | 網頁編輯                                 | admir          | 社群名稱     TEST社群                                     |        | 制約           |          |                     |                |
|                             | 相簿管理                                 | admir          | <b>社群形態</b> ◎ 開放 ◎ 封閉                               |        | ×            |          |                     | E              |
|                             | 机油油(排深)                              | admir          | 新增」取消                                               |        | ×            |          |                     |                |
|                             | 仄述是和 ()毛注)                           | admir          |                                                     |        | ×            |          |                     |                |
|                             | 網站選單(捷徑)                             | admir          |                                                     |        | *            |          |                     |                |
|                             | 消息公佈欄(捷徑)                            | admir<br>admir |                                                     | i      | ×            |          |                     |                |
|                             | 登出                                   |                |                                                     |        |              |          |                     |                |
|                             |                                      |                |                                                     |        |              |          |                     |                |
| 完成                          |                                      |                |                                                     | (      | ▶ 網際網路   受保護 | 模式: 啟動   |                     | 🔍 100% 🔻       |
|                             |                                      |                |                                                     |        | Сн ಶ 中 [     | 1 🗈 😨 🖞  | - A H +             | 下午 06:01       |

G.

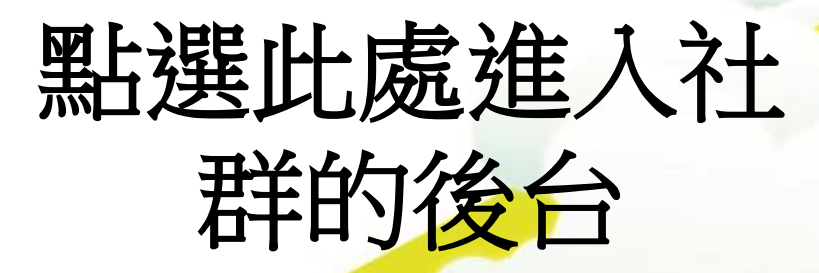

e

3

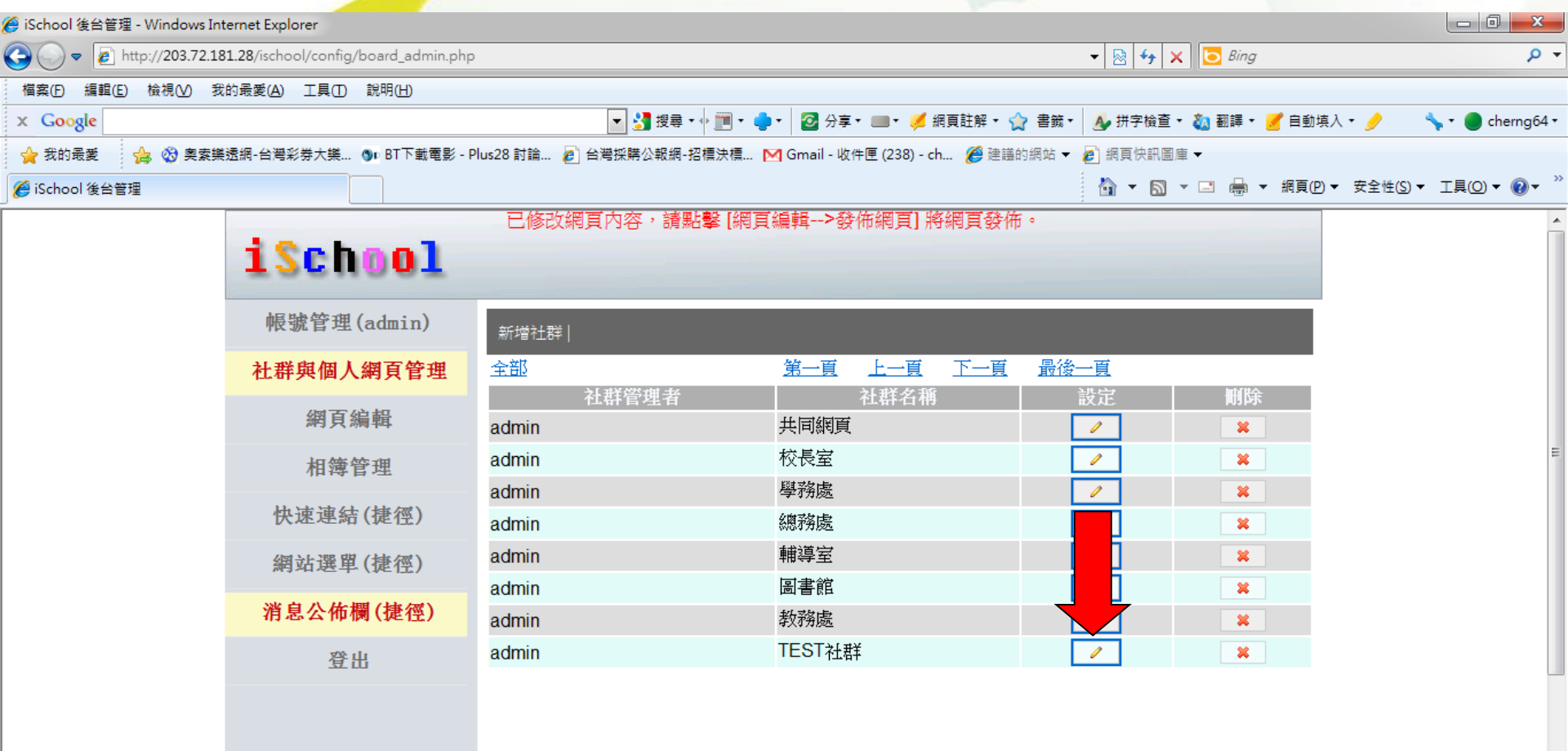

🔮 網際網路 | 受保護模式: 啟動

71

下午 06:02

🖓 🔻 🔍 100% 🔻

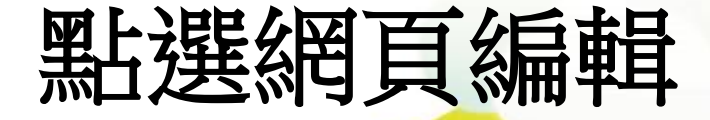

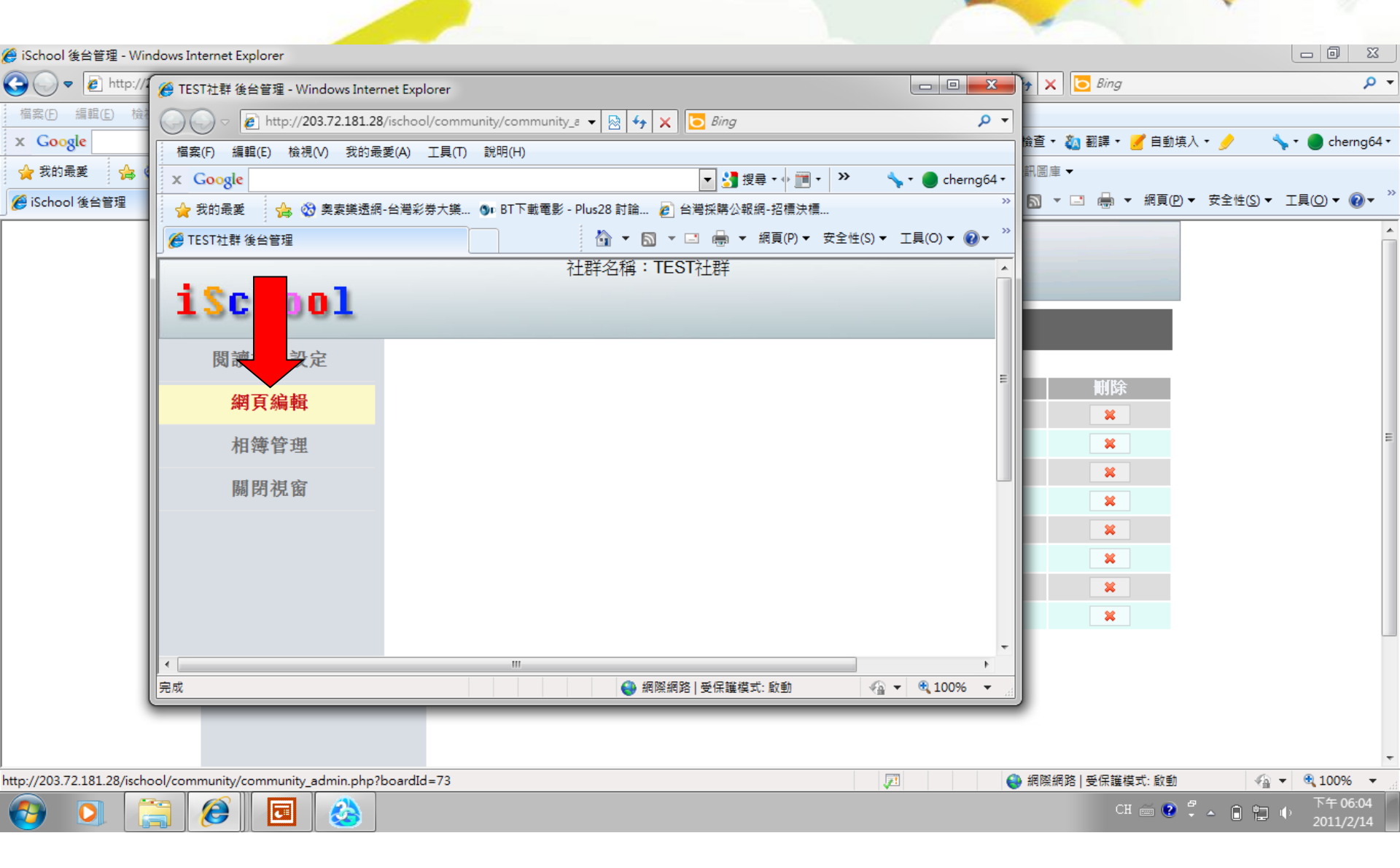

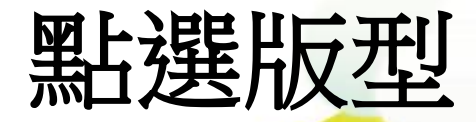

#### 中壢高中測試 - 網頁編輯

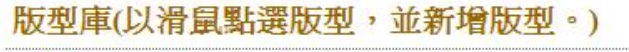

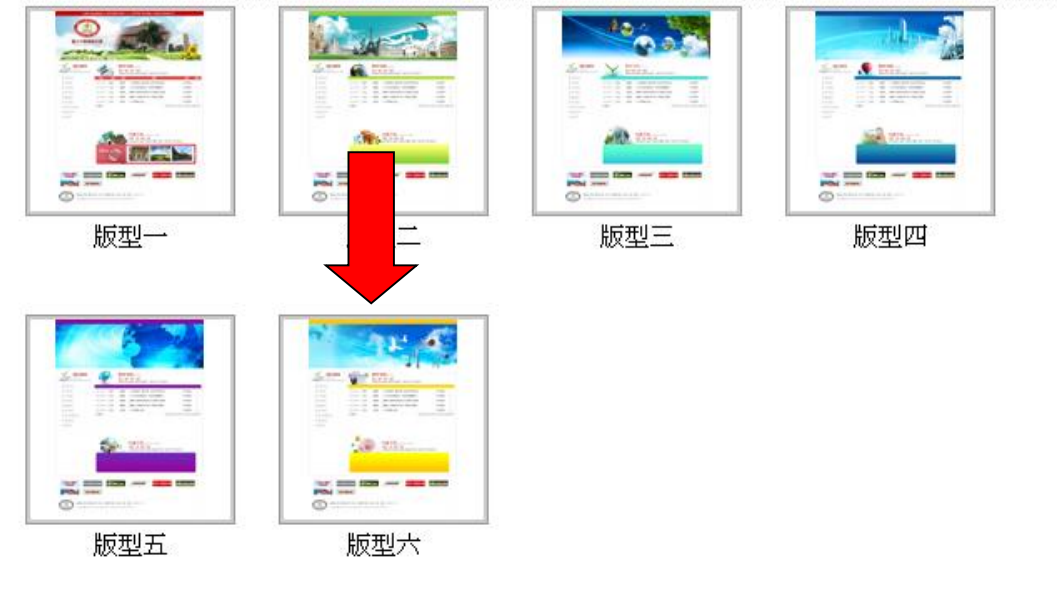

G

👍 + 🔍 100% -

😝 網際網路

取消

完成

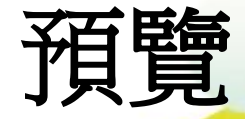

#### 數位果子服務小組 - 網頁編輯

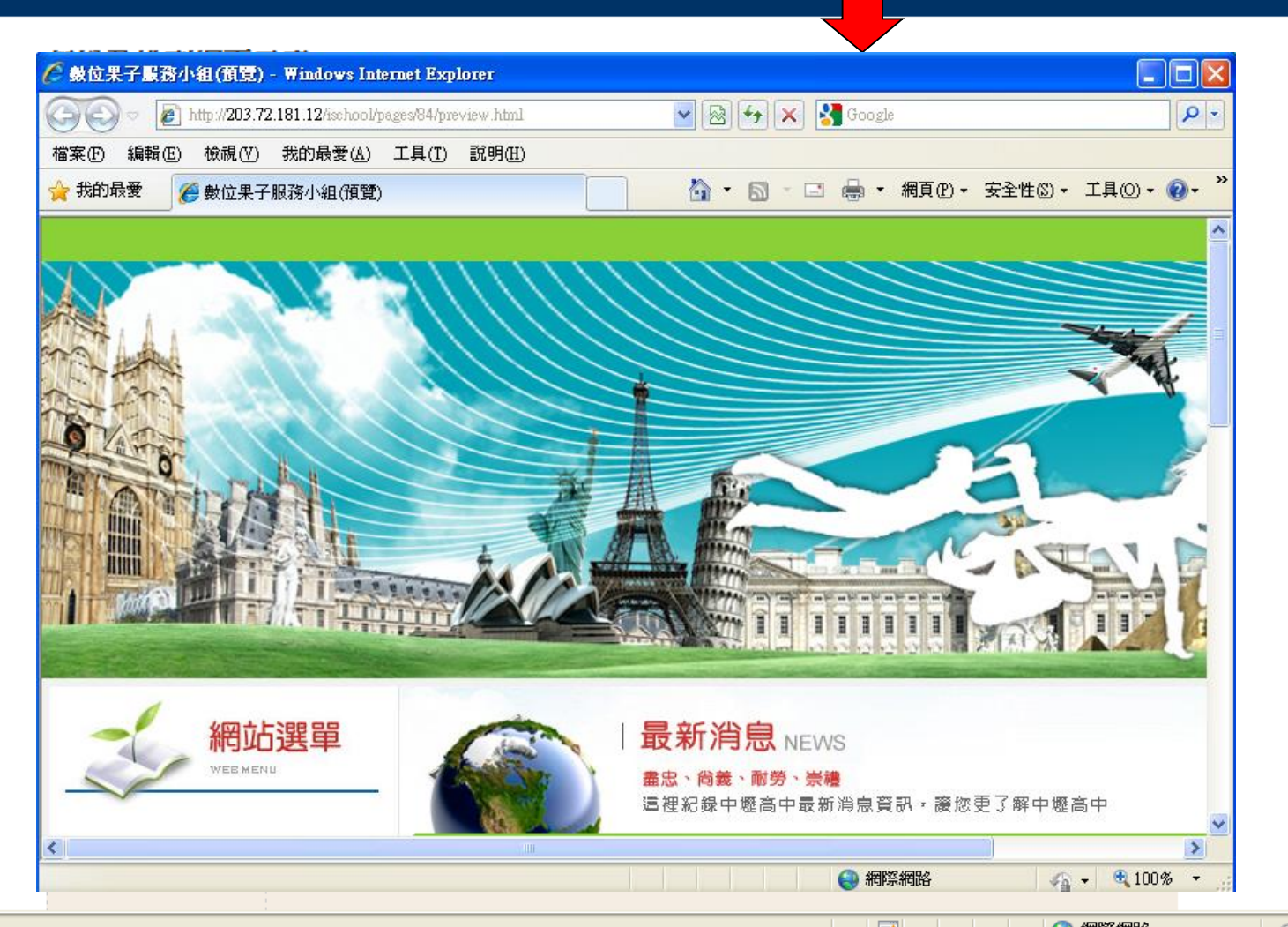

.

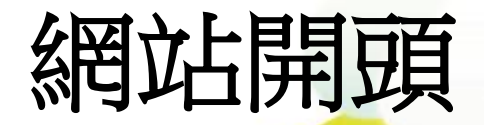

#### 數位果子服務小組 · 網頁編輯

| 🧭 設定網頁標頭 - Windo  | ows Internet Explorer                                                    | K |
|-------------------|--------------------------------------------------------------------------|---|
| 🕞 🕞 🗢 👔 http://20 | 13.72.181.12/ischool/widget/header/config_form.php?bid= 🖌 🔯 🄶 🗙 🚱 Google | - |
| 檔案(F) 編輯(E) 檢視(   | Y) 我的最愛(A) 工具(I) 說明(H)                                                   |   |
| 🚖 我的最愛 🏾 🏉 設定約    | 網頁標頭 🏠 🔹 🗟 🔹 🖾 🔹 網頁 🕑 🔹 安全性 🖏 🗸 工具 🔍 🗸                                   |   |
| 設定網百橋             | 要可有                                                                      |   |
|                   |                                                                          |   |
|                   |                                                                          |   |
|                   | <b>闔片:</b> (建議大小:1024 x 299 像素)                                          |   |
|                   | C:\Documents and Setting 瀏覽                                              |   |
|                   |                                                                          |   |
|                   |                                                                          |   |
|                   |                                                                          |   |
|                   |                                                                          |   |
|                   |                                                                          |   |
|                   |                                                                          |   |
|                   |                                                                          |   |
|                   |                                                                          |   |
|                   |                                                                          |   |
|                   |                                                                          |   |
| 完成                | 😜 網際網路 🦓 👻 🔩 100% 🔻                                                      |   |
|                   |                                                                          |   |

ACOMPACING A

G.

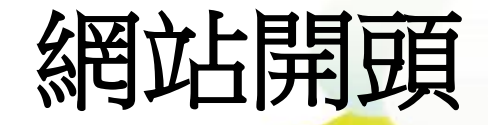

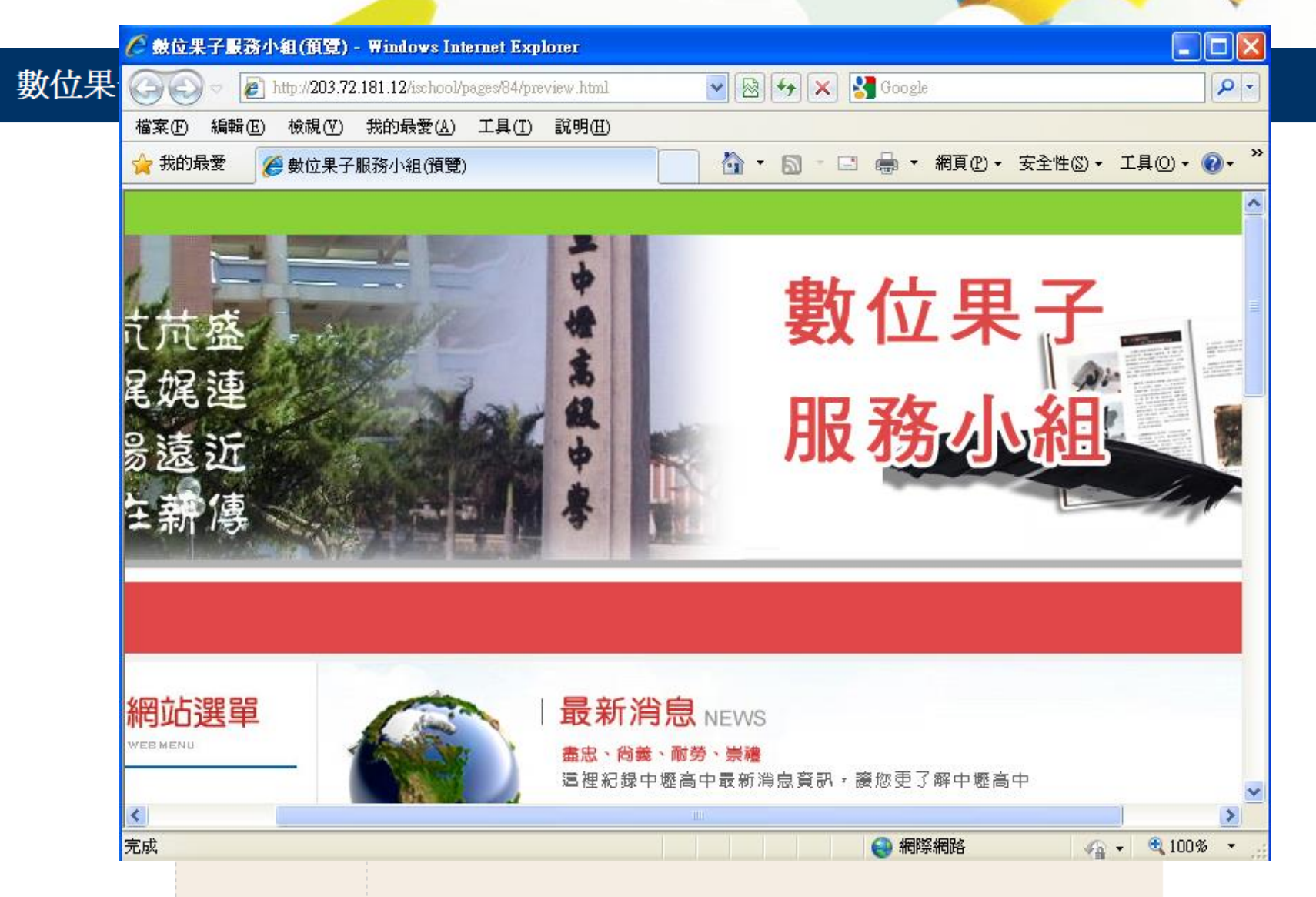

- -----

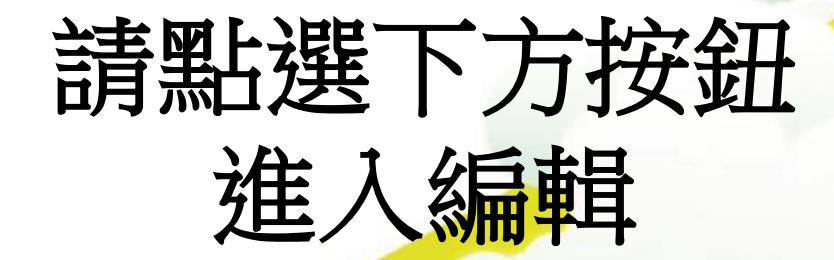

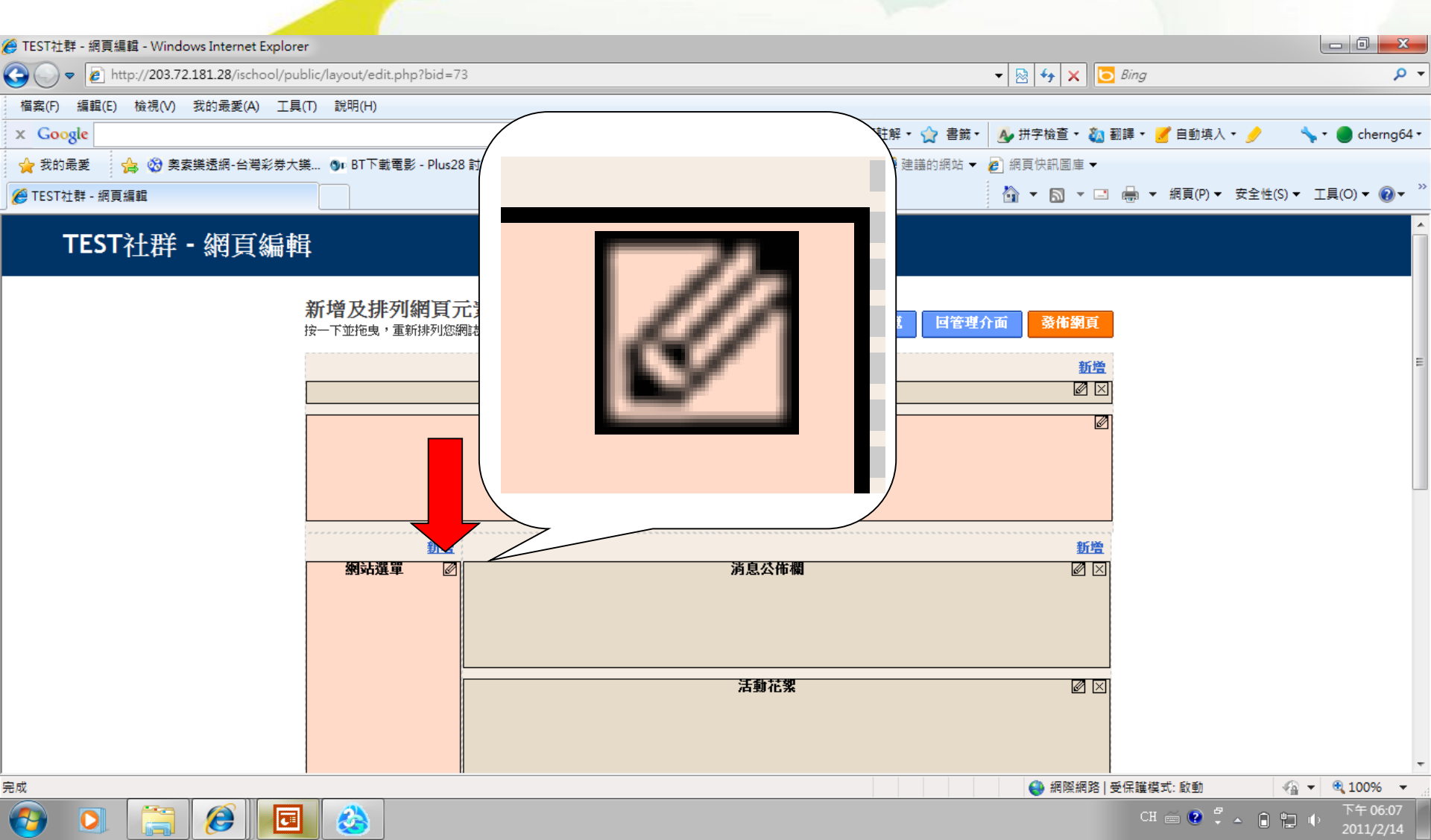

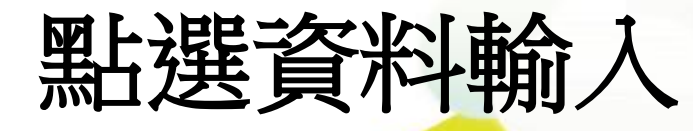

| 🏉 TEST社群 - 網頁編輯 - Windows Internet Explorer                                                                                                    |                                                             |                                                                     |                              |              |                            |
|----------------------------------------------------------------------------------------------------|-------------------------------------------------------------|---------------------------------------------------------------------|------------------------------|--------------|----------------------------|
| 🕞 🕞 🗢 🛃 http://203.72.181.28/ischool/public/layout/edit.php?bid=                                                                                                    | 73                                                          | - 💀 fy 🕽                                                            | K 🖸 Bing                     |              | ۰ م                        |
| 檔案(F) 編輯(E) 檢視(V)                                                                                                    |                                                             |                                                                     | 🔹 🚵 翻譯 🔹 🍠 自重                | 边填入 🔹 🥜 💦 🐴  | 🔹 🔵 cherng64 •             |
| <ul> <li>☆ 我的最愛</li> <li>☆ 我的最愛</li> <li>☆ 下EST社群 - 網頁編輯</li> <li>▲ 優 愛 奥</li> <li>▲ 優 愛 奥</li> <li>▲ 福窯(F) 編輯(E) 檢視(V) 我的最愛(A)</li> <li>× Google</li> </ul>                                                                                                    | 工具(T) 說明(H)<br>▼ 3 搜尋 ▼ 1 1 1 1 1 1 1 1 1 1 1 1 1 1 1 1 1 1 | » , • ● cherng64 •                                                  | ■ <del>▼</del><br>▼ 🖃 🖶 ▼ 網頁 | (P)▼ 安全性(S)▼ | 工具(0)▼ @▼ "                |
| <ul> <li>★ 我的最爱 效 奥素樂透網-台灣</li> <li>※ 設定網站選單</li> <li>設定網站出</li> <li>登定網站上</li> <li>費</li> <li>①</li> <li>①</li> <li>⑦</li> <li>⑦</li> <li>⑦</li> <li>⑦</li> <li>⑦</li> <li>⑦</li> <li>⑦</li> <li>⑦</li> <li>⑦</li> <li>⑦</li> <li>⑦</li> <li>⑦</li> <li>⑦</li> <li>⑦</li> <li>⑦</li> <li>⑦</li> <li>⑦</li> <li>⑦</li> <li>⑦</li> <li>⑦</li> <li>⑦</li> <li>※</li> <li>※<td></td><td>→<br/>全性(S) ▼ 工具(O) ▼ ② ▼ →</td><td></td><td></td><td>E</td></li></ul> |                                                             | →<br>全性(S) ▼ 工具(O) ▼ ② ▼ →                                          |                              |              | E                          |
| (<br>完成<br>完成                                                                                                    | <u>移降圖片</u><br>Ⅲ<br>●                                       | 儲存<br>◆<br>◆<br>◆<br>◆<br>◆<br>◆<br>◆<br>◆<br>◆<br>◆<br>◆<br>◆<br>◆ | 網路   受保護模式: 啟朝               | 韵            | • • 100% •                 |
|                                                                                                    |                                                             |                                                                     | СН 🚎 🌔                       | 2 🗘 🔺 🔒 🙄 🛚  | 、<br>下午 06:14<br>2011/2/14 |

G,

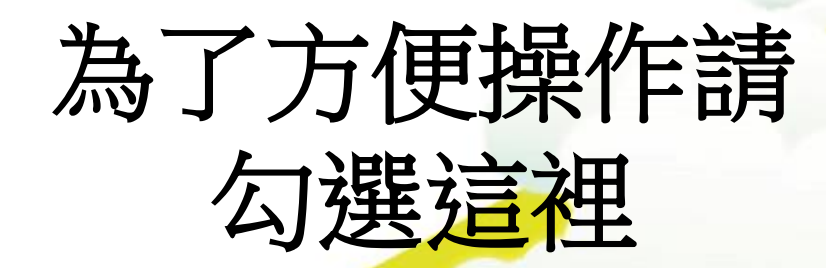

2

O

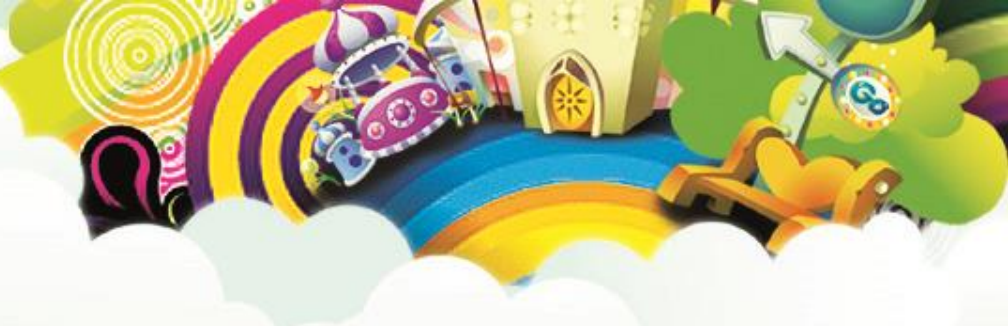

CH 🚎 🕐 🍹 🔺 🔒 🏪 🌵

| 🖪 Microsoft PowerPoint - [中州   | T A 条統]                                                     |                                      |
|--------------------------------|-------------------------------------------------------------|--------------------------------------|
|                                | 插入① 格式(Q) 工具(D) 投影片放映(D) 視窗(W) 說明(H)                        | 輸入需要解答的問題 ▼ ×                        |
| 🗈 😅 🖬 🎒 🗟 🖤 🔤                  | An an an an an an an an an an an an an an                   | A ▲   薛 薛   ▲ •   ♂ 設計(S) 約新投影片(N) • |
| - 📴 移至 Office Live 開啟 ▾        |                                                             |                                      |
| 大綱 投影月 ×                       |                                                             | ▲ ◆ ◆ 投影片版面配置 ▼ ×                    |
| 9 🗾 🕺                          | 福案(F) 編輯(E) 檢視(V) 我的最愛(A) 工具(T) 説明(H)                       | 客用投影片版面配置:                           |
|                                | × Google                                                    |                                      |
| ₽.                             | 👷 我的最愛 🙀 🥸 奧素樂透網-台灣彩券大樂 🐠 BT下載電影 - Plus28 討論 🖉 台灣採購公報網-招櫄決櫄 |                                      |
| in                             | ② 設定網站選單     ③ ▼ □ □ □ □ □ □ □ □ □ □ □ □ □ □ □ □            |                                      |
| 10 🔤 🌃                         |                                                             |                                      |
|                                | 【正朔归恁串                                                      |                                      |
|                                |                                                             |                                      |
|                                | 一 一 一 一 一 一 一 一 一 一 一 一 一 一 一 一 一 一 一                       |                                      |
| 11 24                          |                                                             |                                      |
|                                | ☑ 建立桌面捷徑                                                    | 物件配置方式                               |
|                                |                                                             |                                      |
|                                |                                                             |                                      |
|                                |                                                             |                                      |
|                                |                                                             |                                      |
|                                |                                                             |                                      |
|                                |                                                             |                                      |
|                                |                                                             |                                      |
|                                |                                                             |                                      |
|                                |                                                             |                                      |
|                                |                                                             |                                      |
|                                |                                                             |                                      |
| # 個 (K) ▼ [k] (K 取 固 葉 (U) ▼ ` |                                                             |                                      |
| 12/12                          |                                                             |                                      |

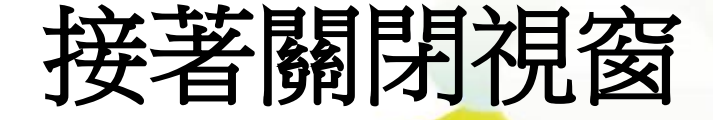

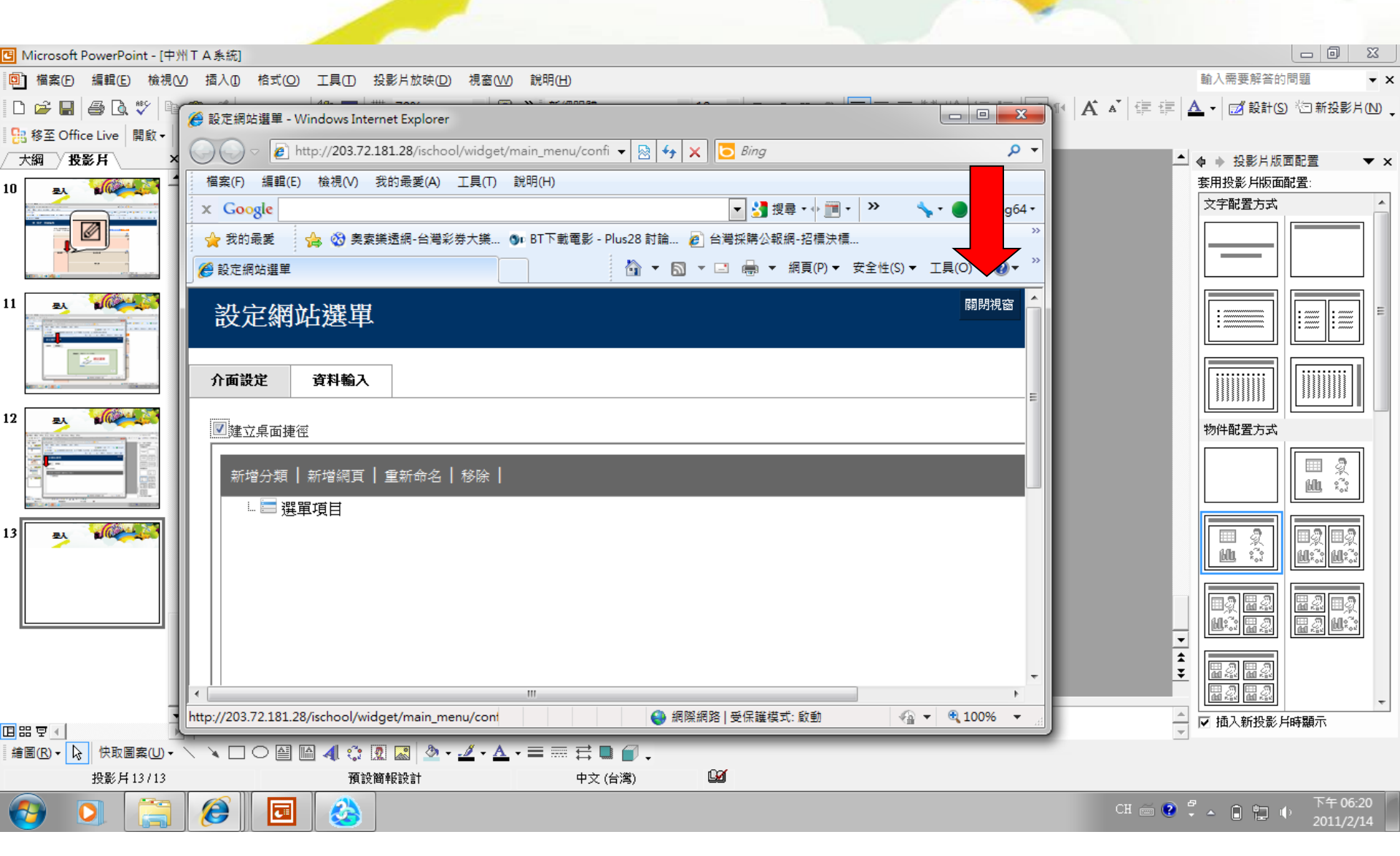

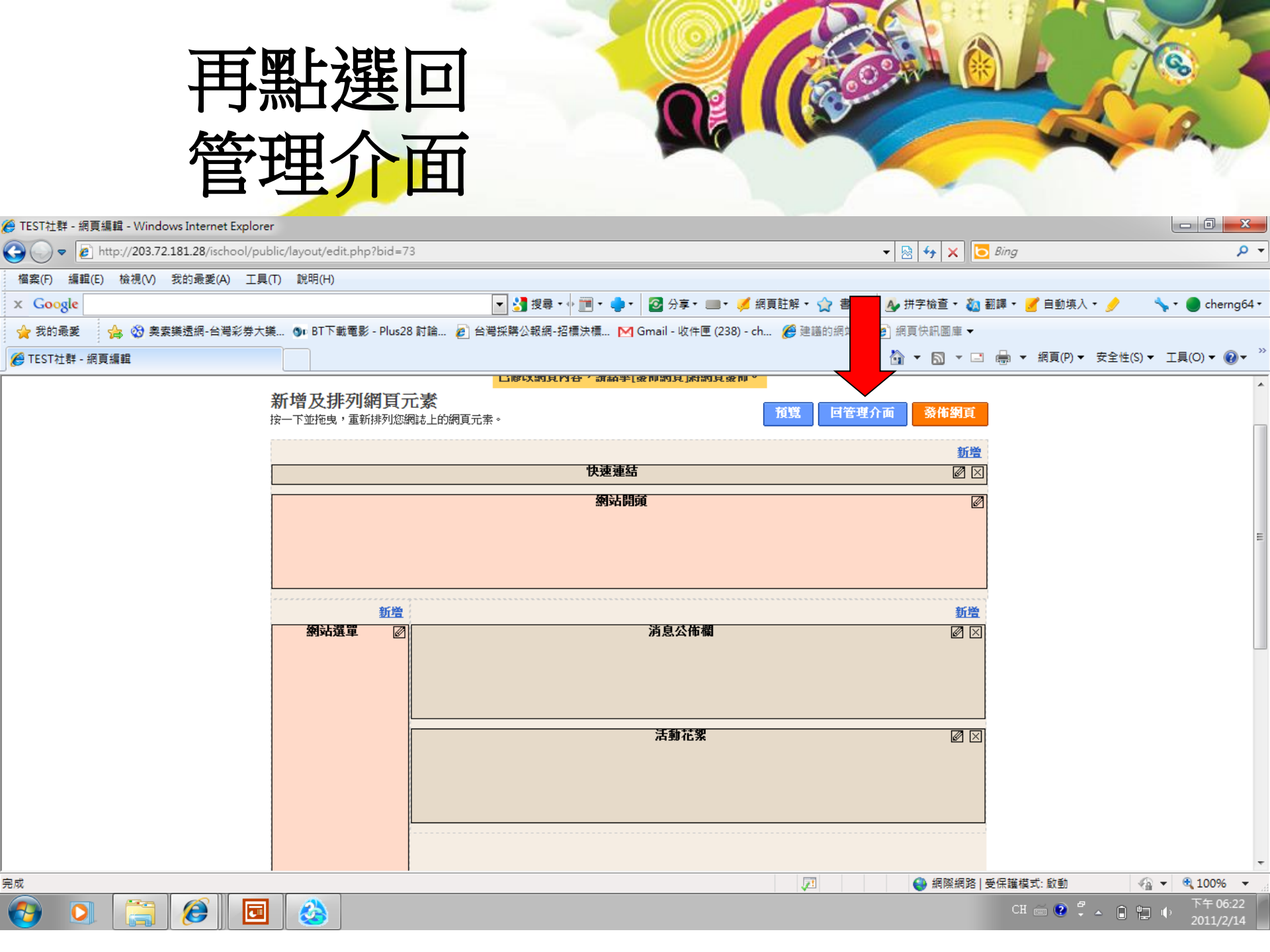

### 這時候網站選單 的捷徑就出現了

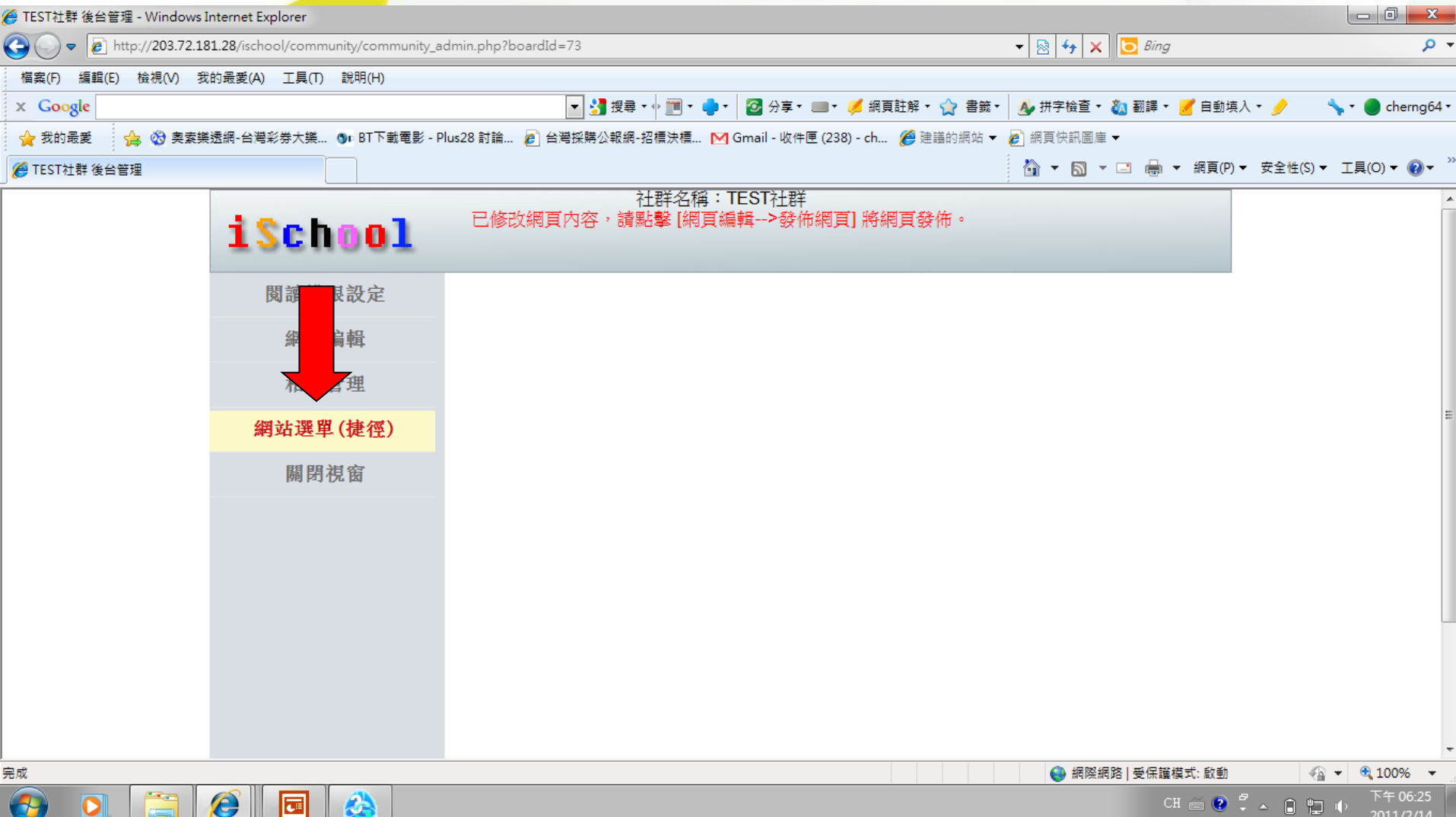

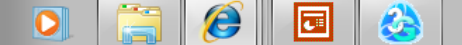

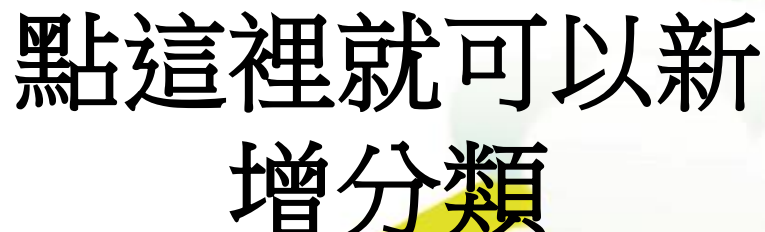

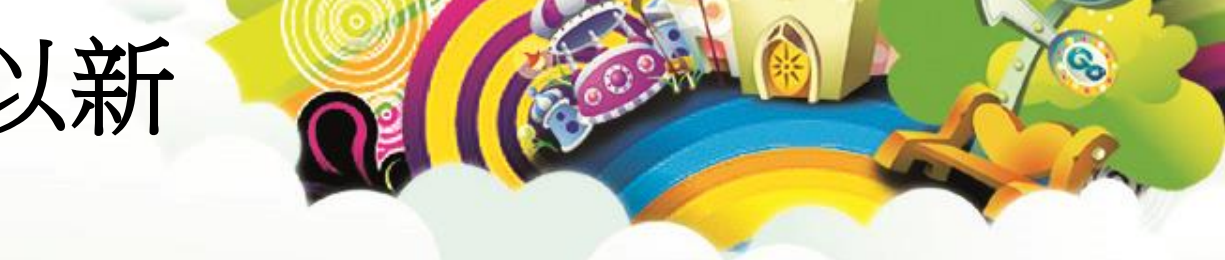

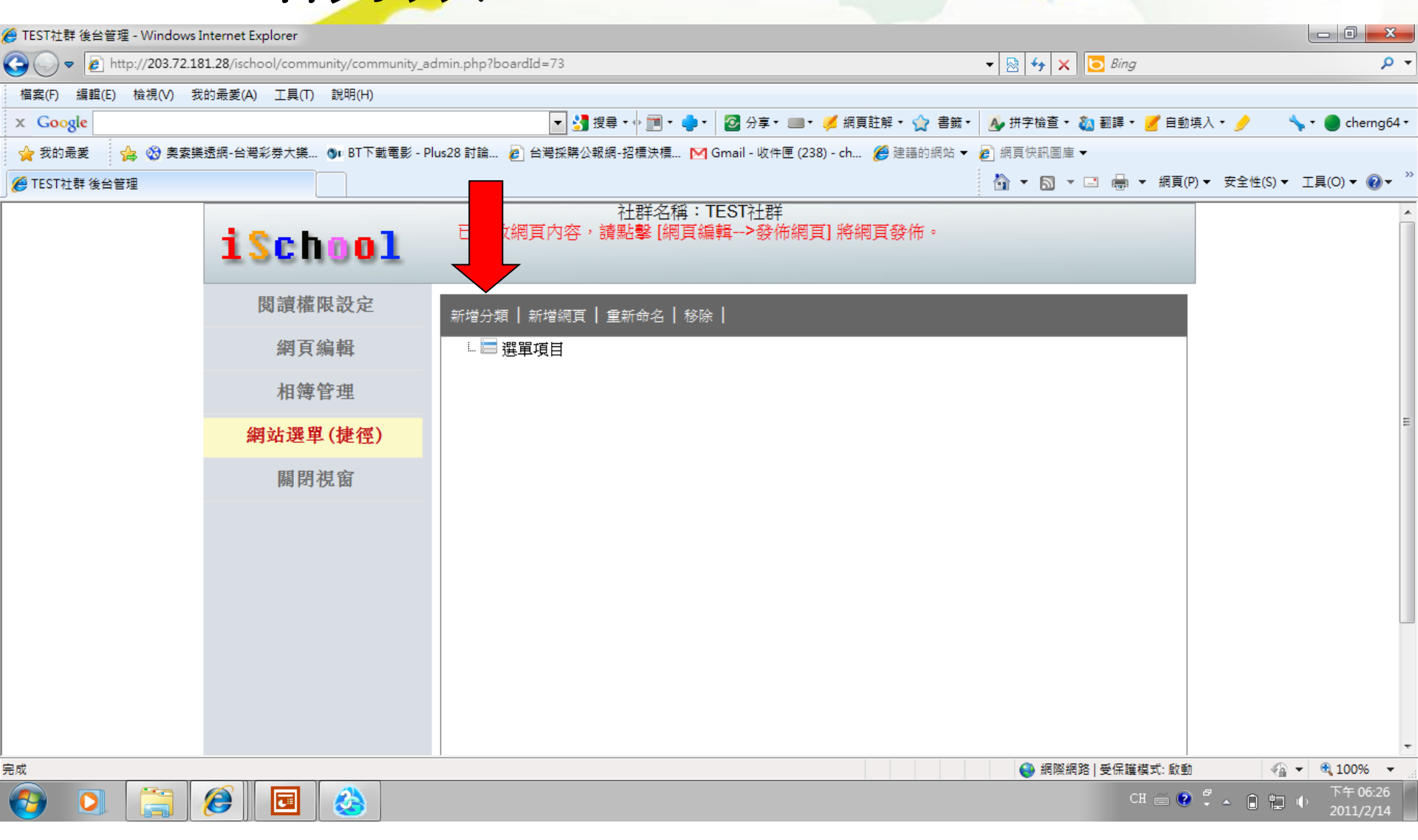

## 並可重新命名

| (1) 11 2 4 2 5 1 2 1 2000 Attempt (2) community.community.commu | 🧖 TECT社社 後公飾理 - Mindaun 1                                      | Internet Freedown                                                                                       |                                                                         |                                                   |                                                   |                                       |
|----------------------------------------------------------------------------------------------------|----------------------------------------------------------------|----------------------------------------------------------------------------------------------------|-------------------------------------------------------------------------|---------------------------------------------------|---------------------------------------------------|---------------------------------------|
| ●         ●         ●         ●         ●         ●         ●         ●         ●         ●         ●         ●         ●         ●         ●         ●         ●         ●         ●         ●         ●         ●         ●         ●         ●         ●         ●         ●         ●         ●         ●         ●         ●         ●         ●         ●         ●         ●         ●         ●         ●         ●         ●         ●         ●         ●         ●         ●         ●         ●         ●         ●         ●         ●         ●         ●         ●         ●         ●         ●         ●         ●         ●         ●         ●         ●         ●         ●         ●         ●         ●         ●         ●         ●         ●         ●         ●         ●         ●         ●         ●         ●         ●         ●         ●         ●         ●         ●         ●         ●         ●         ●         ●         ●         ●         ●         ●         ●         ●         ●         ●         ●         ●         ●         ●         ●         ●                                                                                                            | e TEST社群 復告管理 - Windows I                                      | 1 28/ischool/community/community.a                                                                      | dmin nhn?hoardId=73                                                     |                                                   | - Ring                                            |                                       |
| Imply marked marked marke | ₩ 協力(P) (2001) 2.100 # 協力(P) (2001) 2.100 # 協力(P) (2001) 2.100 | 前景愛(A) 工具(T) 設明(H)                                                                                      | anni,priprodulater / a                                                  |                                                   |                                                   |                                       |
| 全 10 月夏       ④ 0 月菜菜菜香菇。● 17 日香菜 · Plu28 計論。● 1 日香菜 · Plu28 計論。● 1 日香菜 · Plu28 計論。● 1 日香菜 · Plu28 計論。● 1 日香菜 · Plu28 計論。● 1 日香菜 · Plu28 計論。● 1 日香菜 · Plu28 計論。● 1 日香菜 · Plu28 計論。● 1 日香菜 · Plu28 計論。● 1 日香菜 · Plu28 計論。● 1 日香菜 · Plu28 計論         ● 15571注幕 後台習習 <ul> <li>             日子菜 · Plu28 計論。● 1 日香菜 · Plu28 計論。● 1 日香菜 · Plu28 計論。● 1 日香菜 · Plu28 計論。● 1 日香菜 · Plu28 計論。● 1 日香菜 · Plu28 計論</li> <li>             日子菜 · Plu28 計論 · Plu28 計論。● 1 日香菜 · Plu28 計論 · Plu28 計論 · Plu28 计 · Plu28 計論 · Plu28 计 · Plu28 计 · Plu28 计 · Plu28 计 · Plu28 计 · Plu28 计 · Plu28 计 · Plu28 计 · Plu28 计 · Plu28 计 · Plu28 计 · Plu28 计 · Plu28 计 · Plu28 计 · Plu28 计 · Plu28 计 · Plu28 计 · Plu28 计 · Plu28 · Plu28 ·</li></ul>                                                            | x Google                                                       | HIMASE(() 199()                                                                                         |                                                                         | • 🕝 分享 • 💷 • 🍠 網頁註解 • 🏠 書籤:                       | 🔹 📣 拼字檢査 🔹 🧞 翻譯 🔹 🍠 自動:                           | 填入 🕶 🥜 🛛 🔧 🕶 🔵 cherng64 •             |
| ● TESTILIA 948499       ● ● ● ● ● ● ● ● ● ● ● ● ● ● ● ● ● ● ●                                                                                                    | 🖕 我的最愛 👍 🗞 奧索樂                                                 | 透網-台灣彩券大樂 ❻□ BT下載電影 - P                                                                                 | Nus28 討論 🖉 台灣採購公報網-招櫄決標 💌                                               | 」<br>] Gmail - 收件匣 (238) - ch <i>(€</i> ) 建議的網站 ▼ |                                                   |                                       |
| 社群名稱:TEST社群         1SCh001         閲讀櫃限設定         朔頁編輯         胡頁編輯         胡爾編輯         鄭前編單(键個) 編輯->發佈網頁) 將網頁發佈・         御頁編輯         御頁編輯         御頁編輯         御前編輯         御前編輯         御前端異單(键個)         開閉視窗         ● 重要理目         ● 重要理目         ● ● ● ● ● ● ● ● ● ● ● ● ● ● ● ● ● ● ●                                                                                                    | 🏉 TEST社群 後台管理                                                  |                                                                                                    |                                                                         |                                                   | 👌 🔻 🔊 🝷 🖃 📥 💌 網頁(F                                | ?)▼ 安全性(S)▼ 工具(O)▼ ⑧▼ "               |
| CU     ●     ●     ●     ●     ●     ●     ●     ●     ●     ●     ●     ●     ●     ●     ●     ●     ●     ●     ●     ●     ●     ●     ●     ●     ●     ●     ●     ●     ●     ●     ●     ●     ●     ●     ●     ●     ●     ●     ●     ●     ●     ●     ●     ●     ●     ●     ●     ●     ●     ●     ●     ●     ●     ●     ●     ●     ●     ●     ●     ●     ●     ●     ●     ●     ●     ●     ●     ●     ●     ●     ●     ●     ●     ●     ●     ●     ●     ●     ●     ●     ●     ●     ●     ●     ●     ●     ●     ●     ●     ●     ●     ●     ●     ●     ●     ●     ●     ●     ●     ●     ●     ●     ●     ●     ●     ●     ●     ●     ●     ●     ●     ●     ●     ●     ●     ●     ●     ●     ●     ●     ●     ●     ●     ●     ●     ●     ●     ●     ●     ●     ●     ●     ●     ●     ●                                                                                                    |                                                                | <ul> <li>1School</li> <li>園讀權限設定</li> <li>網頁編輯</li> <li>相簿管理</li> <li>網站選單(捷徑)</li> <li>關閉視窗</li> </ul> | 社群名稱:<br>已修改網頁內容,讀點擊[網頁紙<br>新增分類   新增網頁   重新命名   移<br>○ ■ 選單項目<br>蒼 分類1 | TEST社群<br>篇輯>發佈網頁] 將網頁發佈。<br>涂 ┃                  |                                                   | E                                     |
|                                                                                                    |                                                                |                                                                                                    |                                                                         |                                                   | <ul> <li>網際網路   受保護模式: 飲動</li> <li>CH </li> </ul> | ▼<br>● 100% ▼<br>● 100% ▼<br>下午 06:32 |

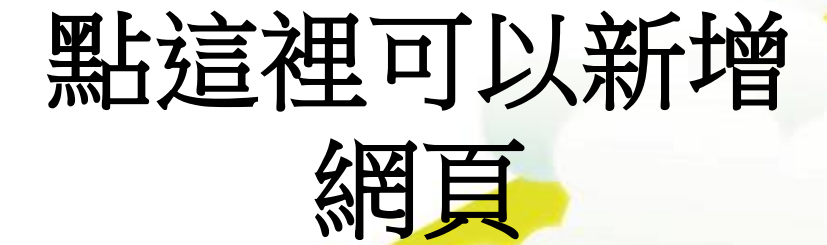

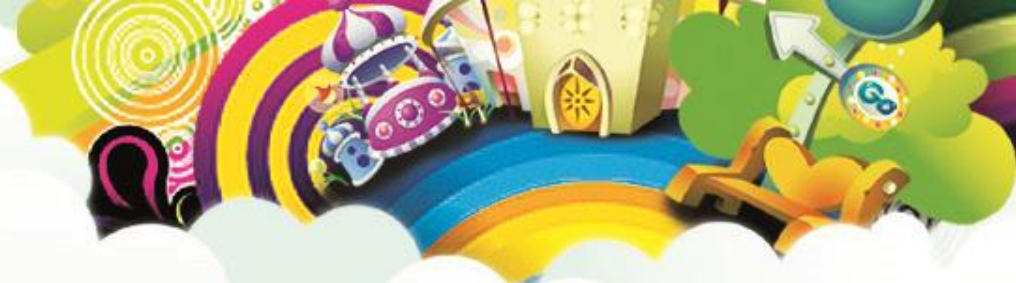

| 🏉 TEST社群 後台管理 - Windows Interne | et Explorer                    |                                                               |                          |                        |
|---------------------------------|--------------------------------|---------------------------------------------------------------|--------------------------|------------------------|
| 🚱 🕞 🗢 👔 http://203.72.181.28/is | school/community/community_adr | nin.php?boardId=73                                            | 🕶 🔯 🍫 🗙 📴 Bing           | + م                    |
| 檔案(F) 編輯(E) 檢視(V) 我的最愛          | (A) 工具(T) 說明(H)                |                                                               |                          |                        |
| x Google                        |                                | 🔽 🛃 搜尋 🔹 🧰 🕇 🍨 🖉 公享 🛯 🖉 網頁註解 ។ 😭 🌊                            | 🔹 🌛 拼字檢查 🔹 🔕 翻譯 🔹 🍠 自動填入 | . • 🤌 🐴 • 🔵 cherng64 • |
| 🐈 我的最愛 🛛 😭 🥸 奧索樂透網-台            | ≧灣彩券大樂… ⑤□ BT下載電影 - Plu        | 528 討論 🔊 台灣採購公報網-招櫄決櫄 🗹 Gmail - 收件匣 (238) - ch <i>餐</i> 建議的網站 | ▼ 🙋 網頁快訊圖庫 ▼             |                        |
| ⋹ TEST社群後台管理                    |                                |                                                               | 🟠 🔻 🖾 👻 🖃 🖶 👻 網頁(P) 🔻    | 安全性(S)▼ 工具(O)▼ 🕢▼ 🎽    |
| i                               | School                         | 社群名稱:TEST社群<br>已修改網I 容,請點擊[網頁編輯>發佈網頁]將網頁發佈。                   |                          | •                      |
|                                 | 閱讀權限設定                         | 新增分類   新增網頁   重新命名   移除                                       |                          |                        |
|                                 | 網頁編輯                           | ☆ 🚍 選單項目<br>☆ 🚰 分類1                                           |                          |                        |
|                                 | 相簿管理                           | L . New node                                                  |                          |                        |
|                                 | 網站選單(捷徑)                       |                                                               |                          | E                      |
|                                 | 關閉視窗                           |                                                               |                          |                        |
|                                 |                                |                                                               |                          |                        |
|                                 |                                |                                                               |                          |                        |
|                                 |                                |                                                               |                          |                        |
|                                 |                                |                                                               |                          |                        |
|                                 |                                |                                                               |                          |                        |
|                                 |                                |                                                               |                          | -                      |
|                                 |                                |                                                               | 😜 網際網路   受保護模式: 啟動       | 🖓 🔻 🍭 100% 👻 🖉         |
| 🙆 🖸 🚞 🎑                         |                                |                                                               | СН 🚎 💽 🛱                 | ▲ 🔒 🔛 🕕 下午 08:12       |

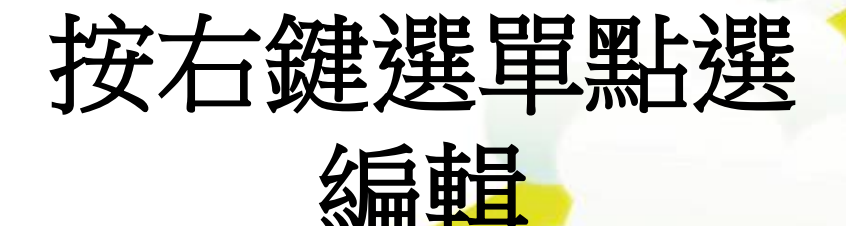

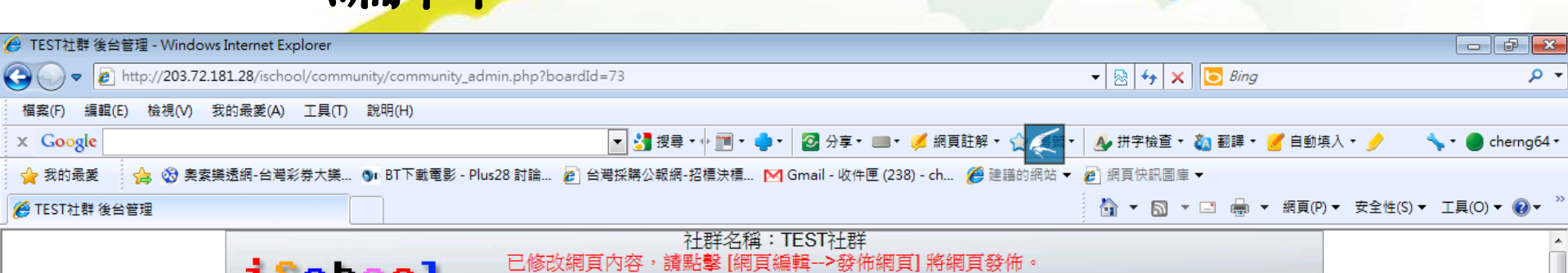

| iSchoo                                                    | ▶                                                                      |                    |
|-----------------------------------------------------------|------------------------------------------------------------------------|--------------------|
| 閱讀權限設定                                                    | 2 新增分類   新增   重新命名   移除                                                |                    |
| 網頁編輯                                                      |                                                                        |                    |
| 相簿管理                                                      |                                                                        |                    |
| 網站選單(捷徑                                                   |                                                                        | E                  |
| 關閉視窗                                                      | mulp赤<br>為扁車員                                                          |                    |
|                                                           |                                                                        |                    |
|                                                           |                                                                        |                    |
|                                                           |                                                                        |                    |
|                                                           |                                                                        |                    |
|                                                           |                                                                        |                    |
| http://2027210120/jeshapl/public/jetrap/papir_tublic/_720 | w.i.d 19i.d - W/ID 72 1 _145_62_00.d - 2575_02.0 Jb 74_551402_51902_2+ | t                  |
|                                                           | www.u=1culid=wib_/5_1_e143e02c300821/D80500DD/48D11492e0109282#        | 「「「「「「」」」、「「「「」」」」 |

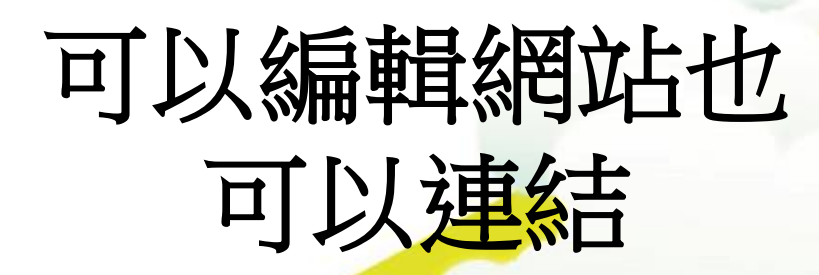

0

e

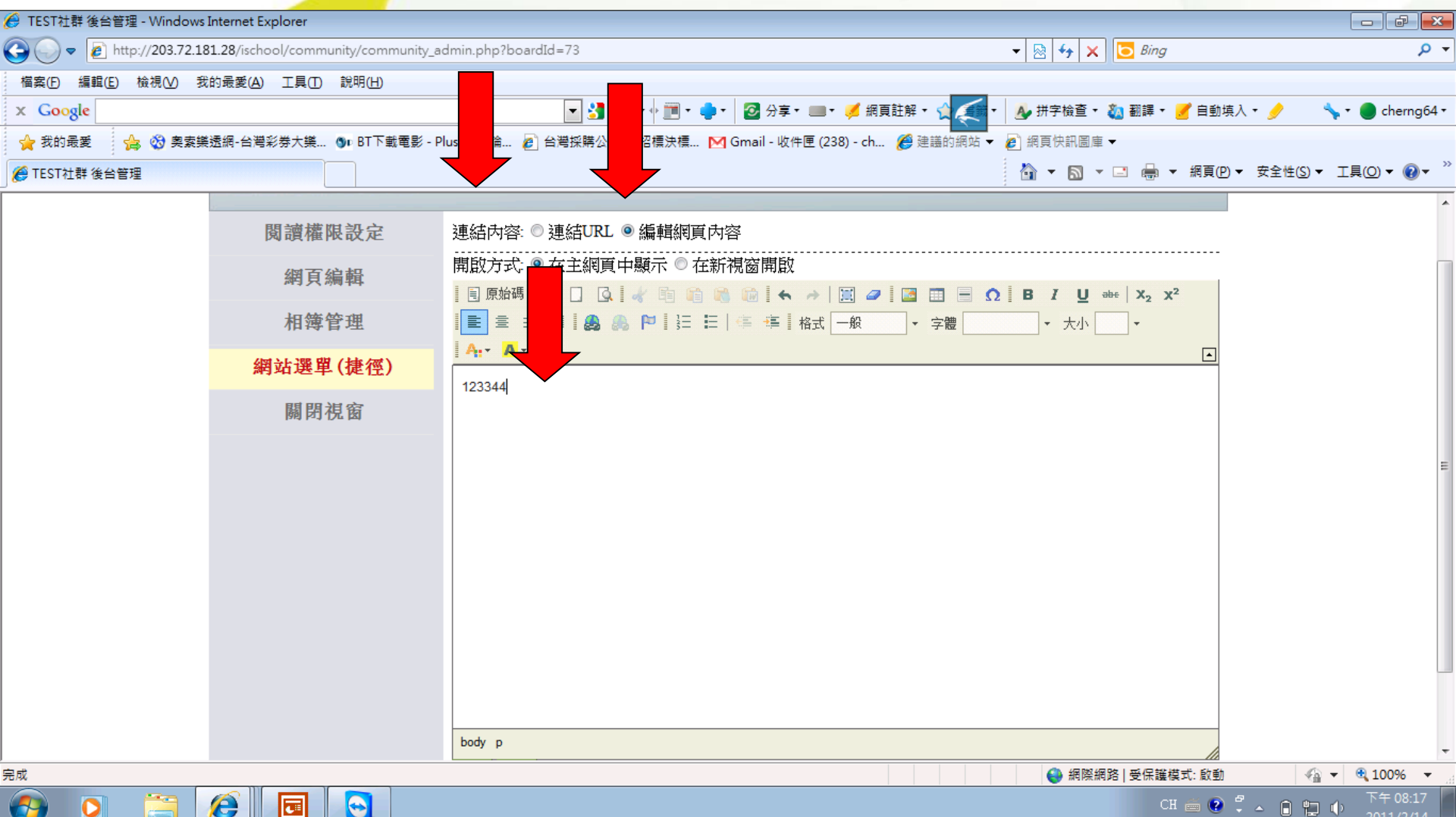

# 最新消息(1)

完成

#### iSchool

G

| 閱讀權限設定   |  |
|----------|--|
| 協同製作管理   |  |
| 修改社群名稱   |  |
| 網頁編輯     |  |
| 相簿管理     |  |
| 網站選單(捷徑) |  |
| 預覽       |  |
| 關閉視窗     |  |
|          |  |
|          |  |
|          |  |
|          |  |
|          |  |
|          |  |
|          |  |

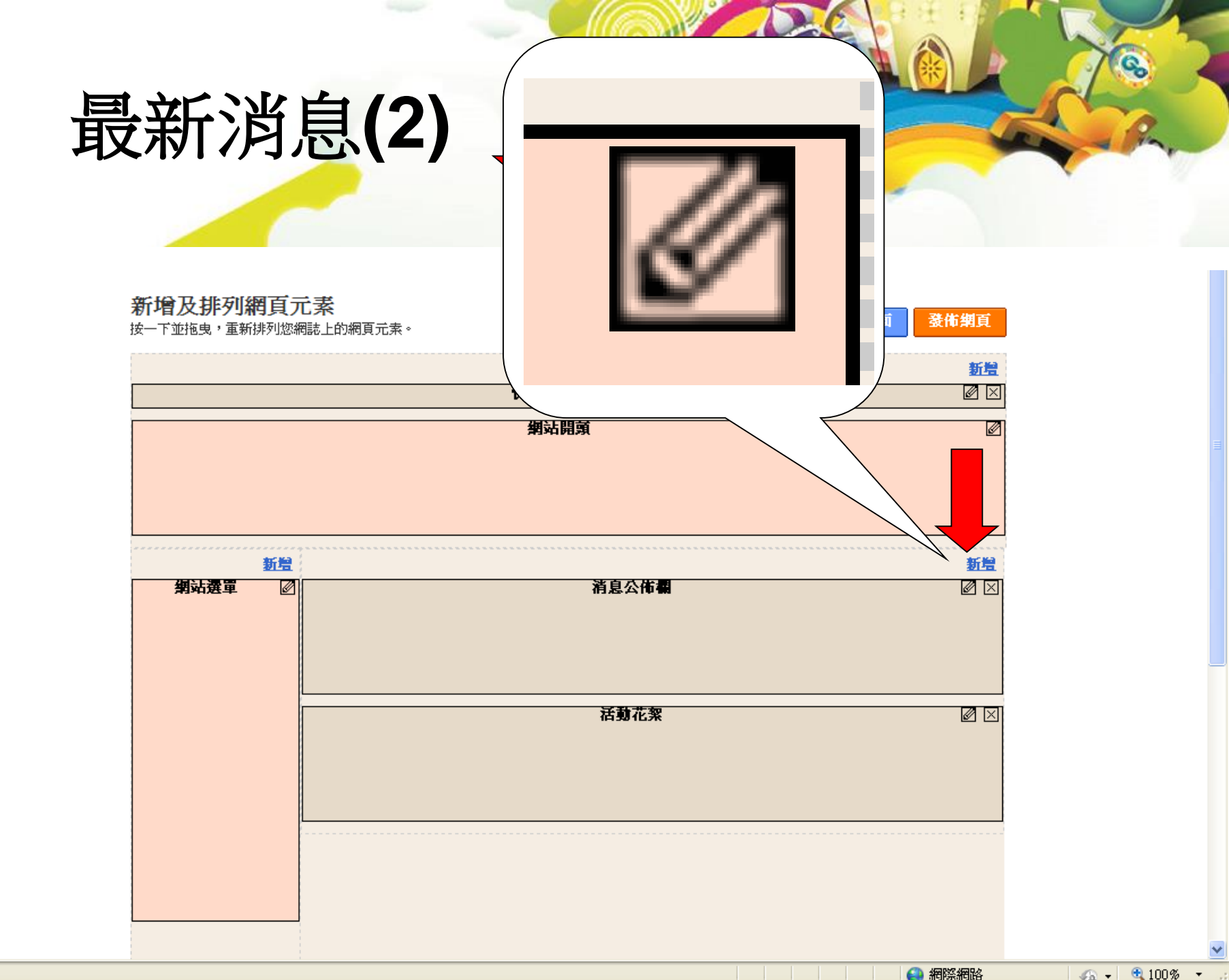

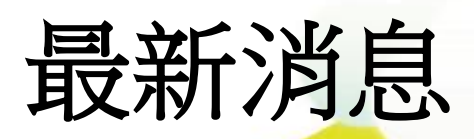

| 🖉 設定最新消息 - Windows Internet Explorer                                                       |                 |
|--------------------------------------------------------------------------------------------|-----------------|
| 🕞 🕞 🗢 🙋 http://203.72.181.12/ischool/widget/site_news/config_form.php?l 💌 🗟 🏍 🗙 🚼 Google   | <b>•</b>        |
| 檔案 (E) 編輯 (E) 檢視 (V) 我的最愛 (Δ) 工具 (T) 說明 (H)                                                |                 |
| 🚖 我的最愛 🛛 🍰 🥸 49選6大樂透、大樂透開獎 👸 SexInSex! Board 🔊 台灣採購公報網 M Gmail - 收件匣 (2619) - che          | **              |
|                                                                                            | ©• <b>?</b> • " |
| - 乳                                                                                        | 關閉視窗 🎴          |
|                                                                                            |                 |
|                                                                                            |                 |
| 1 面設定 資料輸入                                                                                 | ∃               |
| ▼→→→→→→→→→→→→→→→→→→→→→→→→→→→→→→→→→→→→→                                                     |                 |
|                                                                                            |                 |
| 新增訊息 編輯單位                                                                                  |                 |
| 第一頁 上一頁 下一頁 最後一頁                                                                           |                 |
| · 發佈時間   單位   類別   發佈者                                                                     |                 |
|                                                                                            |                 |
|                                                                                            |                 |
|                                                                                            |                 |
|                                                                                            |                 |
|                                                                                            | _               |
|                                                                                            | >               |
| http://203.72.181.12/ischool/widget/site_news/config_form.php?bid=142&wid=2ゟ゙ 🛛 😜 網際網路 🖓 🗸 | 🔍 100% 🔻 🔡      |

ADDM 740DM

G

A 100 m

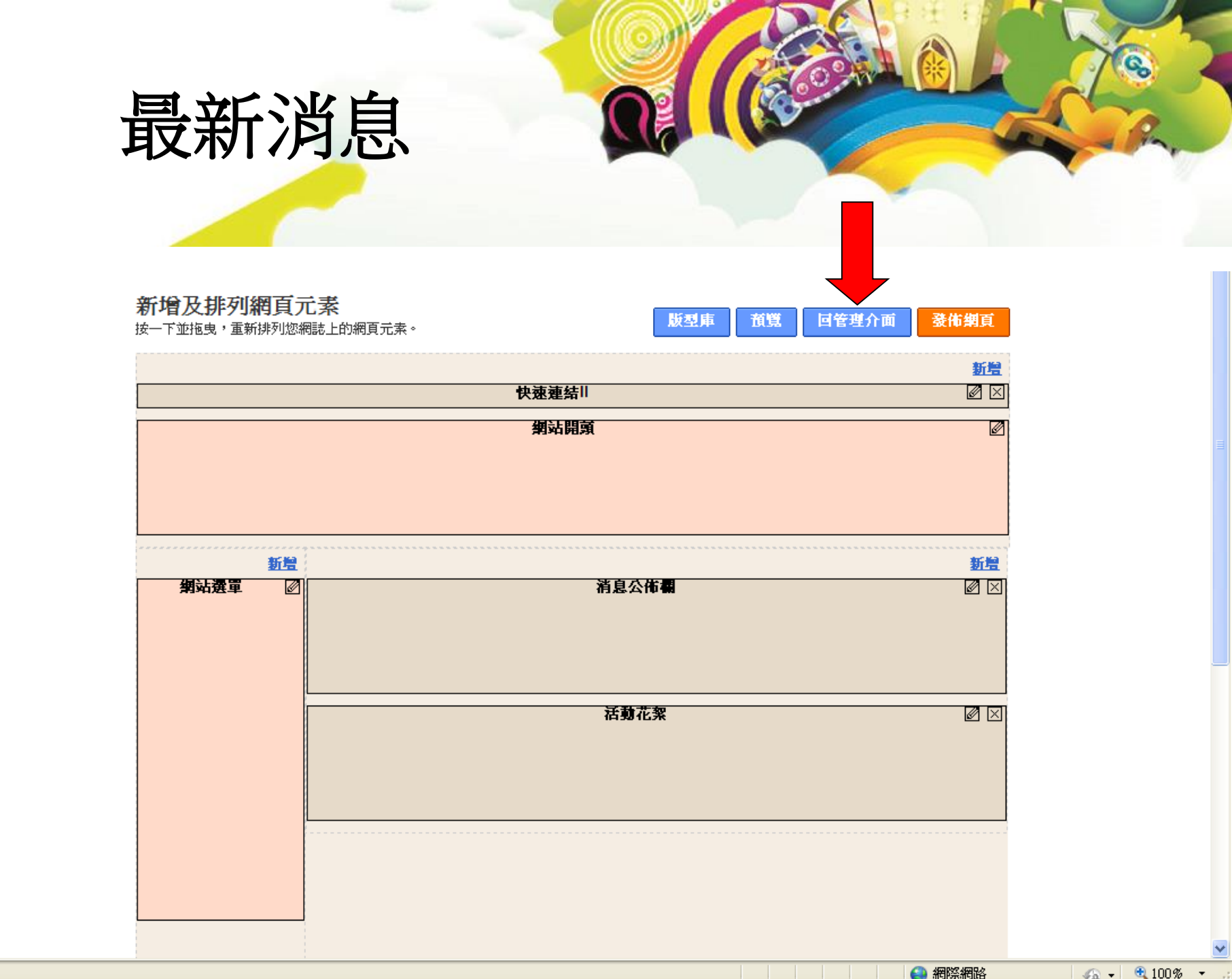

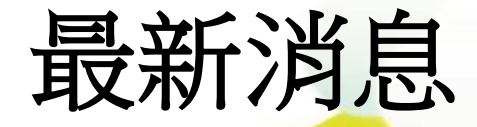

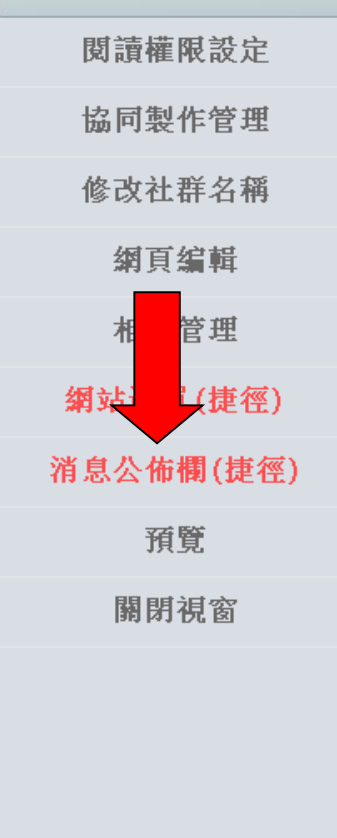

😜 網際網路 🛛 🖓 👻

G

完成

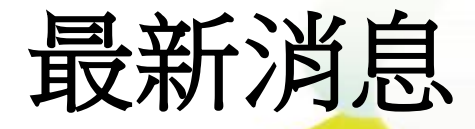

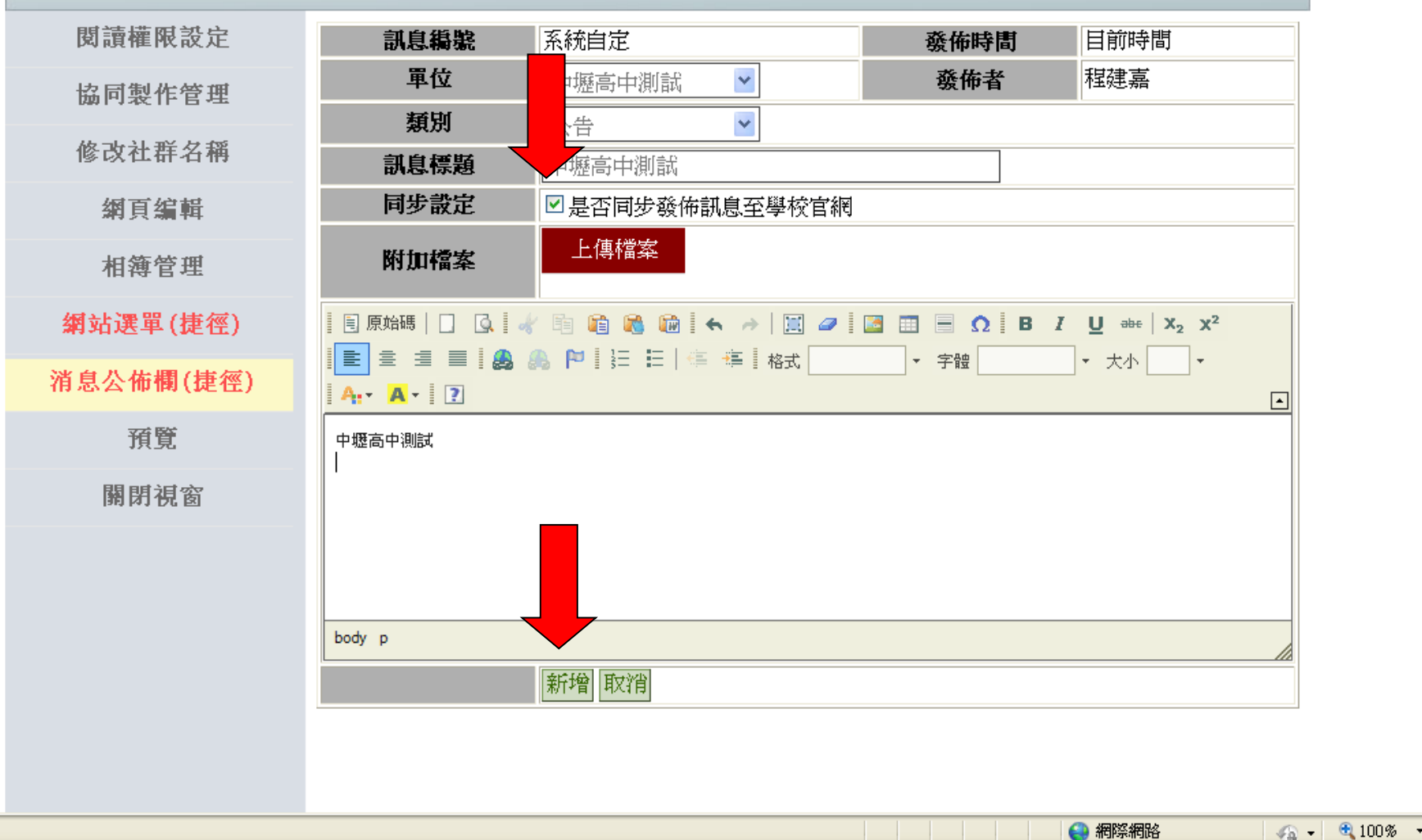

完成

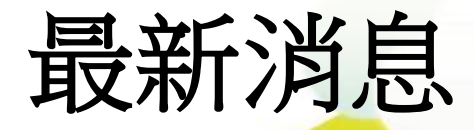

| 閱讀權限設定             | 訊息編號            | 系統自定                    | 發佈時間      | 目前時間                                          |
|--------------------|-----------------|-------------------------|-----------|-----------------------------------------------|
| 協同製作管理             | 軍位              | □攊高中測試 🖌 🖌              | 發佈者       | 程建嘉                                           |
| ky 그는 귀는 귀는 /가 100 | 類別              | ~告 ▶                    |           |                                               |
| 修以任借名柟             | 訊息標題            | 攊高中測試                   |           |                                               |
| 網頁編輯               | 同步設定            | ✓ 是否同步發佈訊息至學校官網         |           |                                               |
| 相簿管理               | 附加檔案            | 上傳檔案                    |           |                                               |
| 網站選單(捷徑)           | 🗏 原始碼   🗌 🔍 🛛 🧔 | k 🖻 🛍 🗞 🛍 i ፍ 🤿 i 🔣 🥔 i | 📓 🖩 Ω 🖪 Ι | <u>U</u> ====   X <sub>2</sub> X <sup>2</sup> |
| 消息公佈欄(捷徑)          | E ≝ ≝ ■   &     | ▲ № [] 註 註   傳 傳    格式  | ▼ 字體      | ★ 大小 ▼                                        |
| 預覽                 | 中壢高中測試          |                         |           |                                               |
| 關閉視窗               |                 |                         |           |                                               |
|                    | body p          |                         |           |                                               |
|                    |                 |                         |           |                                               |
|                    |                 |                         |           |                                               |
|                    |                 |                         |           |                                               |
|                    |                 |                         |           |                                               |

完成

😫 網際網路

G

### 同步最新消息

■ 學科單位
 ■ 團體單位
 ■ 學生園地

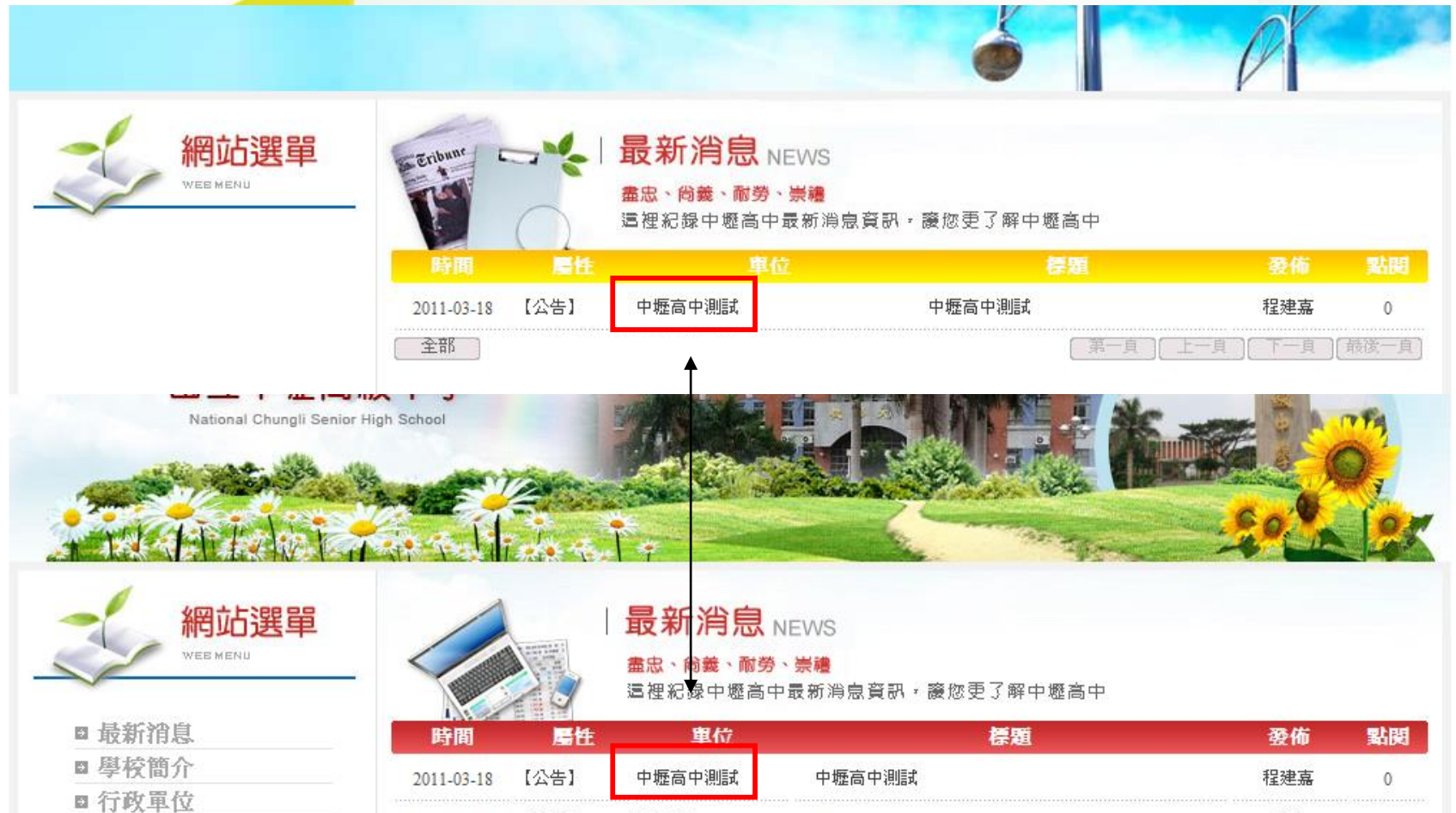

| Parieu     | 16-21-006 | -45.11/ |                         | 55C TU | ERIDA |
|------------|-----------|---------|-------------------------|--------|-------|
| 2011-03-18 | 【公告】      | 中壢高中測試  | 中壢高中測試                  | 程建嘉    | 0     |
| 2011-03-18 | 【公告】      | 秘書室     | 123                     | 秘書     | 1     |
| 2011-03-18 | 【通知】      | 圖書館     | 99-2圖書館志工開始招募,歡迎有志同學報名! | 平台管理者  | 9     |
| 2011-03-18 | 【公告】      | 圖書館     | 圖書館【主題電子書大賞】比審辦法及獎勵     | 平台管理者  | 7     |

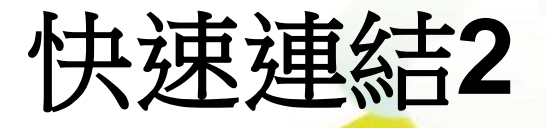

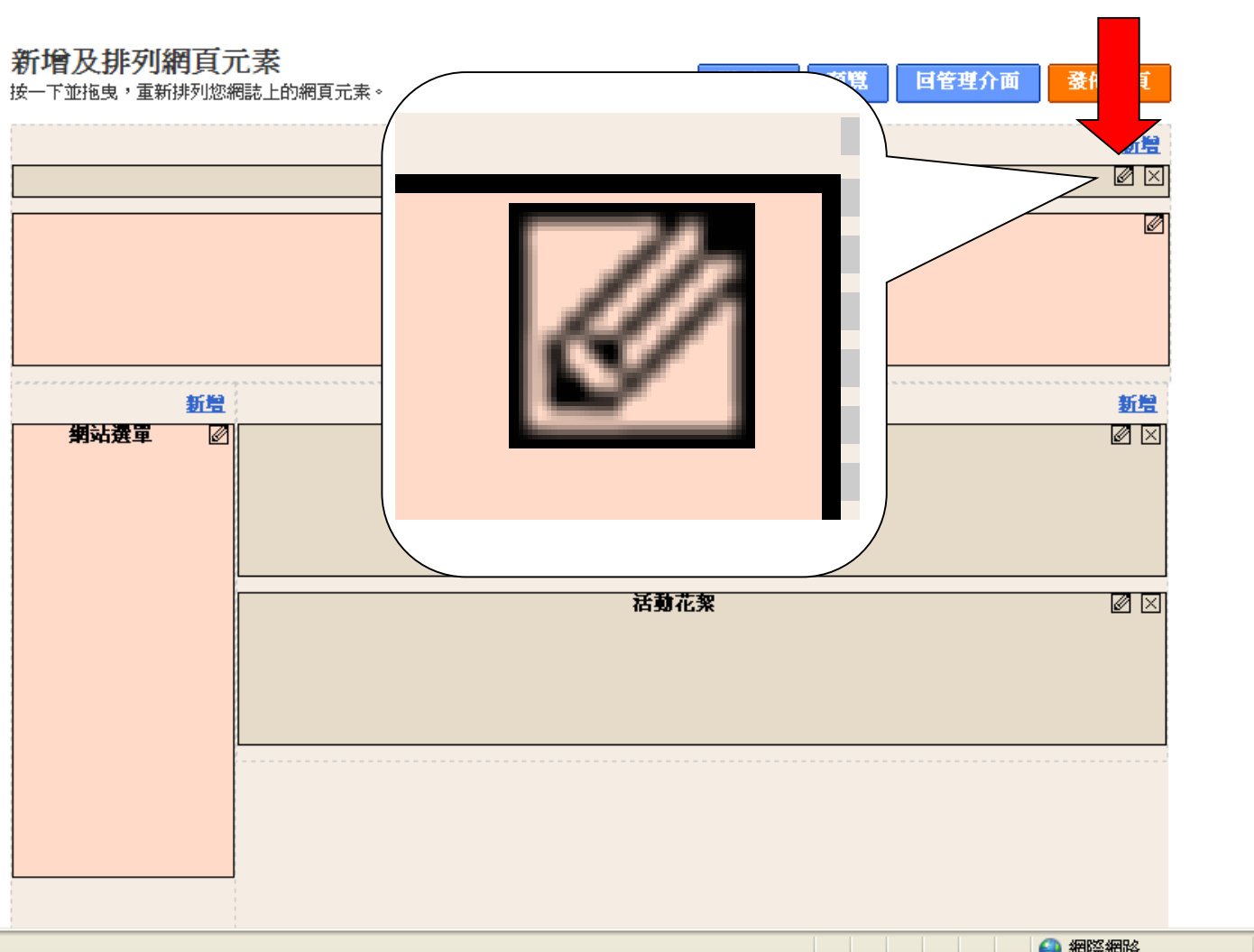

完成

📣 🗸 😌 100 % 👻

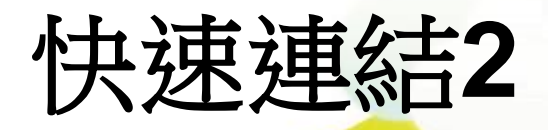

| 🌈 設定快速連結 - 🎙  | Findows Internet Explorer                                                   |                 |
|---------------|-----------------------------------------------------------------------------|-----------------|
| 🗇 🕞 🗢 🙋 http  | p://203.72.181.12/ischool/widget/short_link/config_form.php? 💌 🔯 😽 🔀 Google | <b>₽</b> ,      |
| 檔案(E) 編輯(E) 机 | 檢視(Y) 我的最愛(A) 工具(I) 說明(H)                                                   |                 |
| 🚖 我的最愛 🔤 🍰 🤅  | 😚 49選6大樂透、大樂透開獎 🍓 SexInSex! Board 🦻 台灣採購公報網 M Gmail - 收件匣 (2619) - che      |                 |
| 🏉 設定快速連結      |                                                                             | 2)・ 工具(()・ 🔞・ 🎽 |
| 設定快速          | 彭吉                                                                          | 關閉視窗 🌰          |
|               | 資料輸入                                                                        |                 |
| ☑建立桌面捷徑       |                                                                             | ≣               |
| 新增連結          |                                                                             |                 |
|               | 標題                                                                          | 編               |
|               |                                                                             |                 |
| <             |                                                                             | >               |
|               |                                                                             | 🖓 🗸 🔍 100% 🔻 🔡  |

G

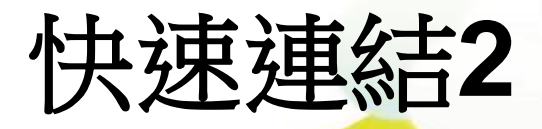

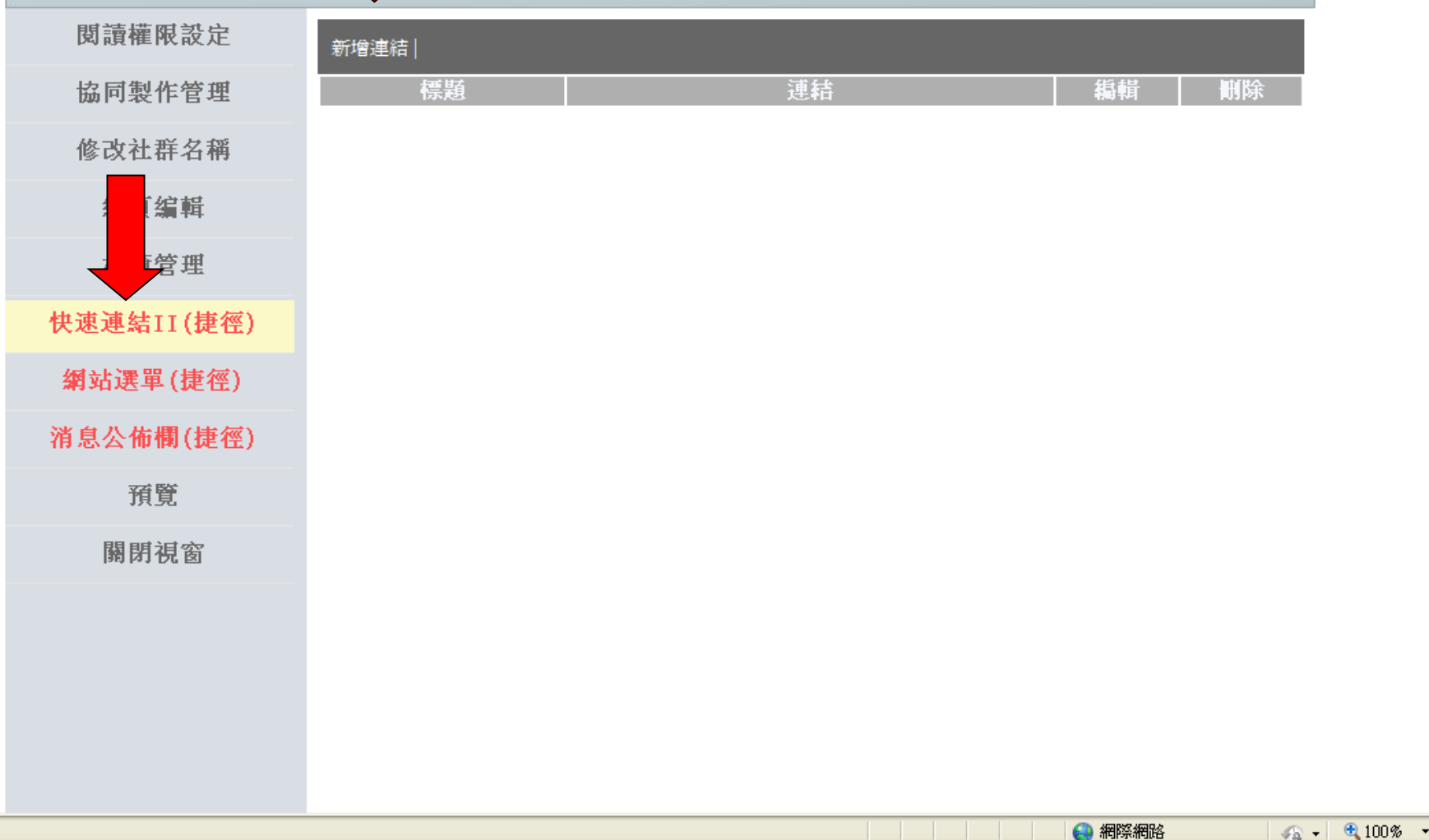

G

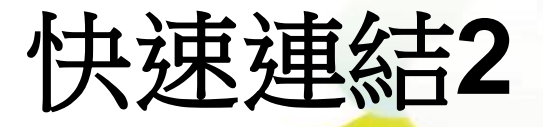

| 新增連結視窗                                             | 删除 |
|----------------------------------------------------|----|
| 連結標題: 數位果子官網<br>連結URL: http://efroip.com<br>選擇其他連結 |    |
| 確定]取消                                              |    |

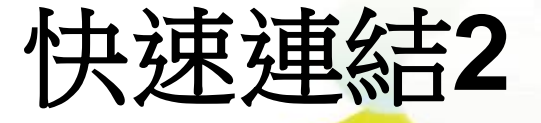

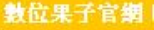

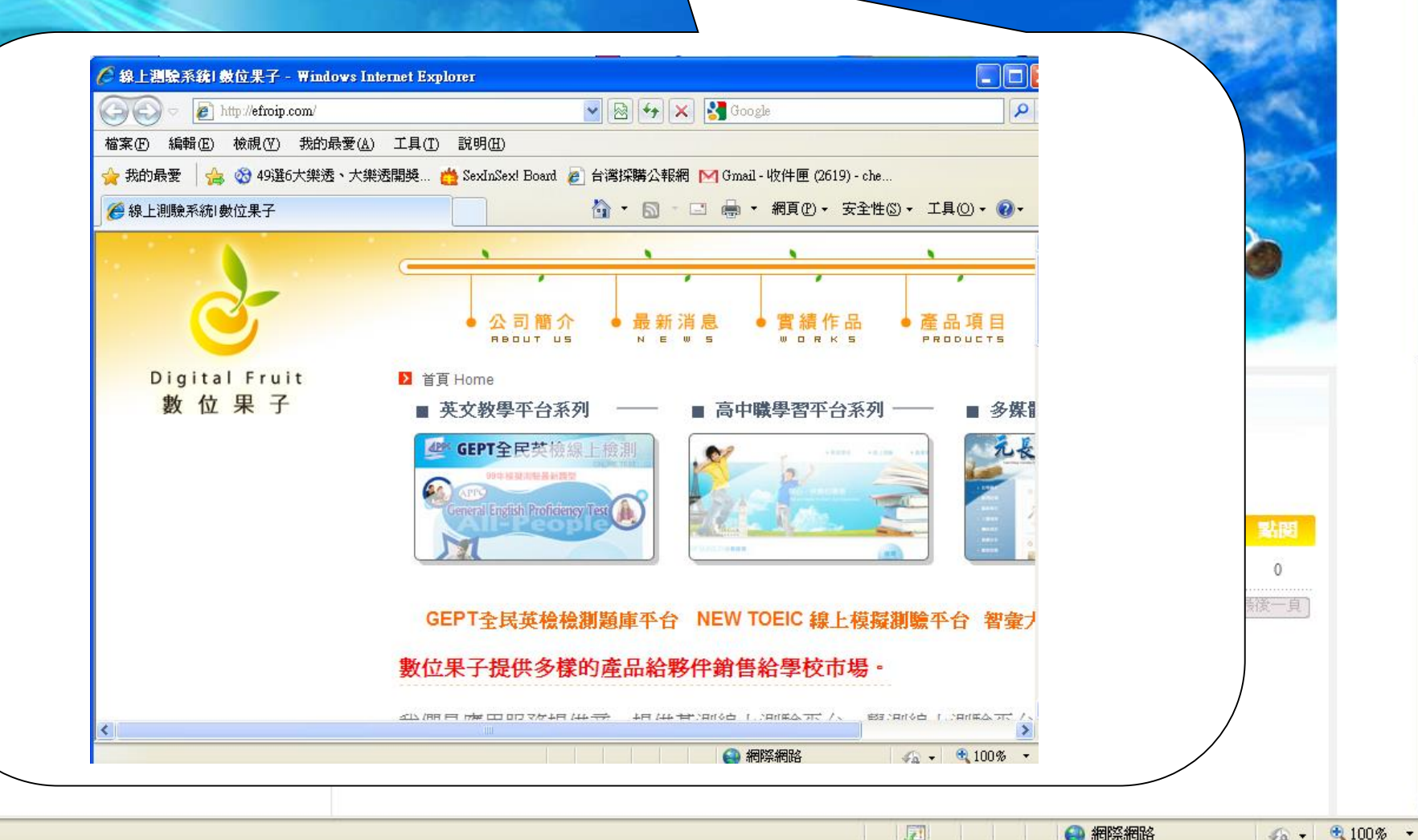

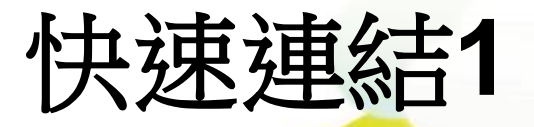

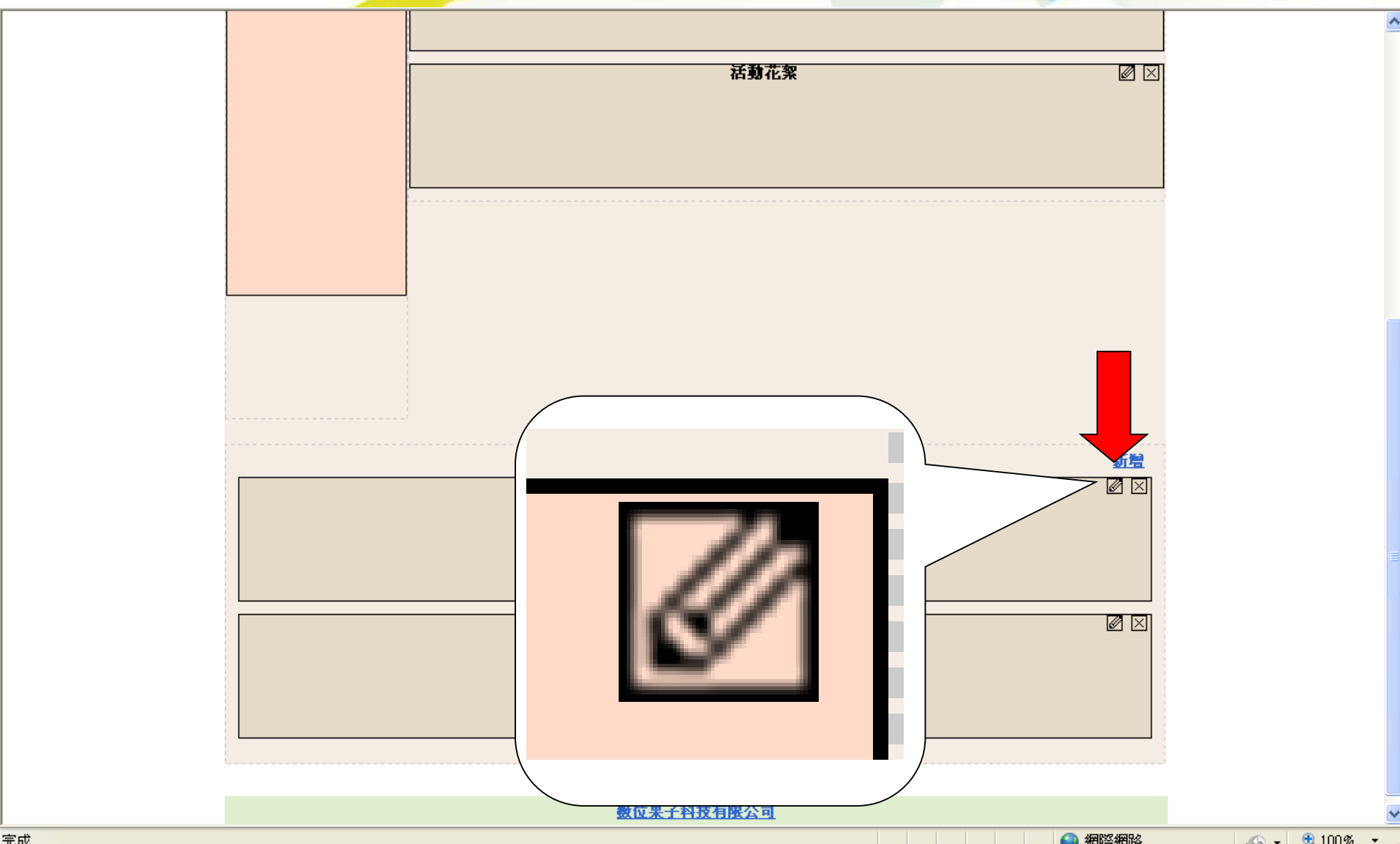

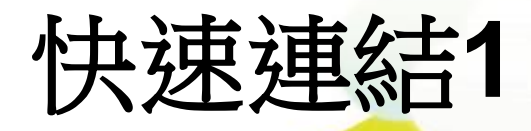

| 🌔 設定快速連結 -  | Windows Internet Explorer                                                     |                  |
|-------------|-------------------------------------------------------------------------------|------------------|
|             | ttp://203.72.181.12/ischool/widget/quick_link/config_form.php' 🚽 🐼 ఈ 🔀 Google | <mark>،</mark> ۹ |
| 檔案(F) 編輯(E) | 檢視(Y) 我的最愛(A) 工具(I) 說明(H)                                                     |                  |
| 🚖 我的最愛 🏻 👍  | 🥸 49選6大樂透、大樂透開獎 🎂 SexInSex! Board 🙋 台灣採購公報網 M Gmail - 收件匣 (2619) - che        | >                |
| 🏉 設定快速連結    |                                                                               | 工具(()・ ()・ '     |
| 設定快速        | <b>東</b> 達 吉                                                                  | 關閉視窗             |
| 「前設定        | 資料輸入                                                                          |                  |
| ☑建立桌面捷往     | Æ                                                                             |                  |
| 新增連結        |                                                                               |                  |
|             | 標題                                                                            | 編                |
|             |                                                                               |                  |
| <           |                                                                               | >                |
|             |                                                                               | - 🔍 100% -       |

G

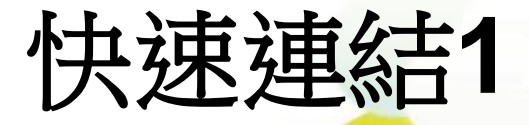

| 閱讀權限設定     |  |  |  |  |
|------------|--|--|--|--|
| 協同製作管理     |  |  |  |  |
| 修改社群名稱     |  |  |  |  |
| 網頁編輯       |  |  |  |  |
| 相簿管理       |  |  |  |  |
| 快速連結11(捷徑) |  |  |  |  |
| 網站邊 (捷徑)   |  |  |  |  |
| 消息公 (捷徑)   |  |  |  |  |
| 快速連結I(捷徑)  |  |  |  |  |
| 預覽         |  |  |  |  |
| 關閉視窗       |  |  |  |  |
|            |  |  |  |  |

🙆 網際網路

📣 🚽 🕀 100 % 👻

G

完成

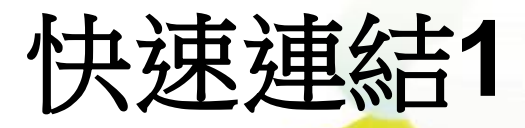

| 閱讀權限設定     |
|------------|
| 協同製作管理     |
| 修改社群名稱     |
| 網頁編輯       |
| 相簿管理       |
| 快速連結II(捷徑) |
| 網站選單(捷徑)   |
| 消息公佈欄(捷徑)  |
| 快速連結I(捷徑)  |
| 預覽         |
| 關閉視窗       |
|            |

| 新增連結 |    |    |    |
|------|----|----|----|
| 標題   | 連結 | 鵗輯 | 刪除 |

G,

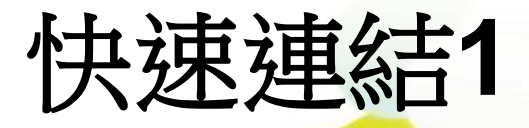

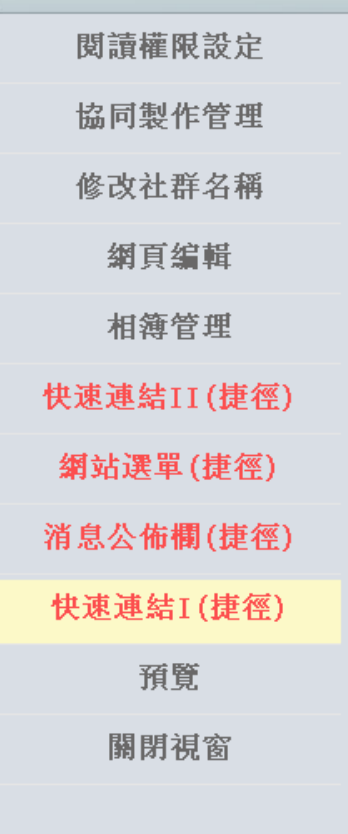

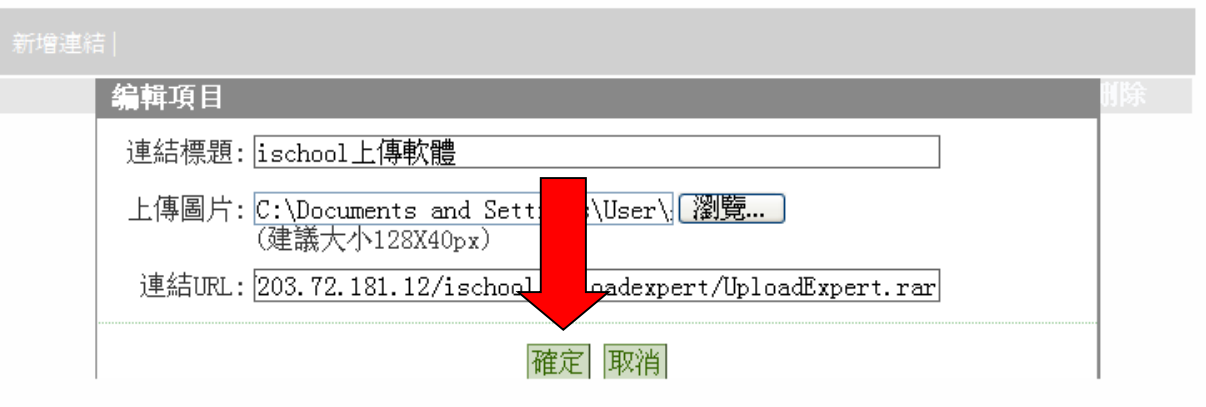

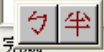

🙆 網際網路

📣 🗸 🕀 100% 👻

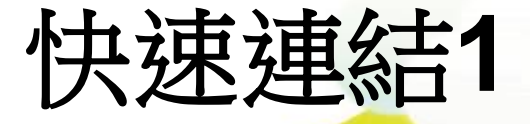

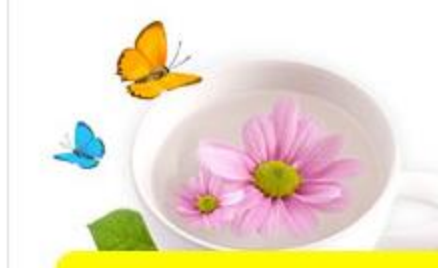

活動花絮 SCHOOL VIEW 誠實、正直、勤勉、堅忍 這裡紀錄中壢高中活動花絮圖片欣賞, 巖您更了解中壢高中

😜 網際網路

🖓 🕶 🍕 100% 👻

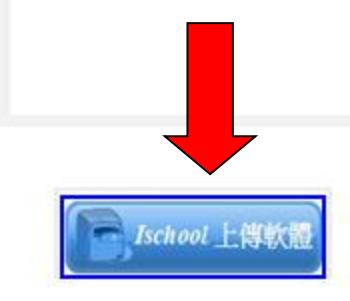

完成

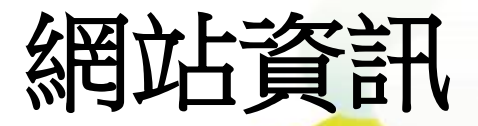

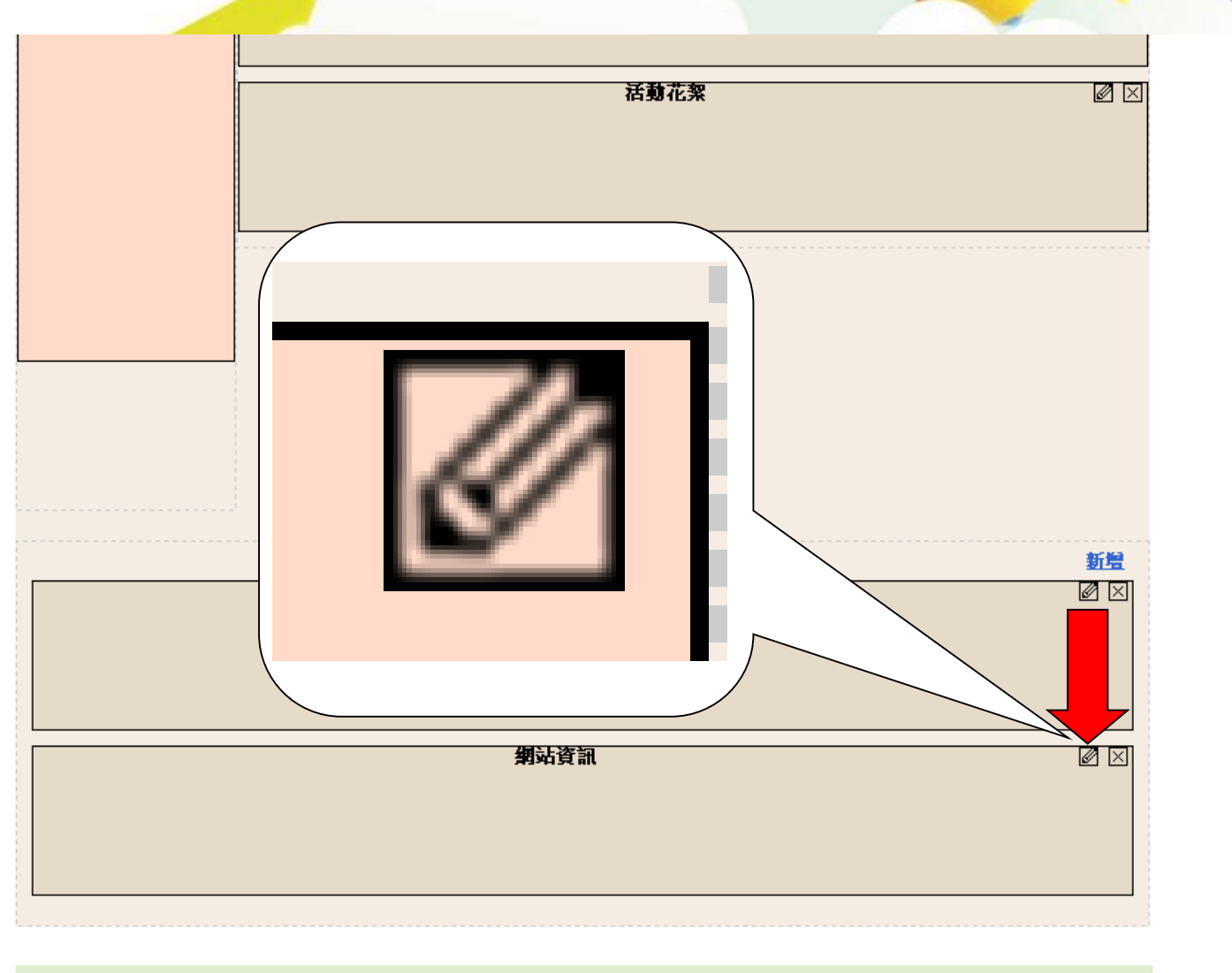

<u> 數位果子科技有限公司</u>

🔬 🗸 🔍 100 % 🔻 📰

😫 網際網路

R

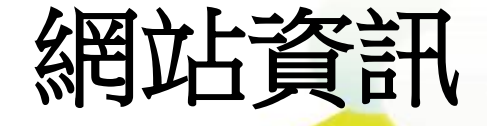

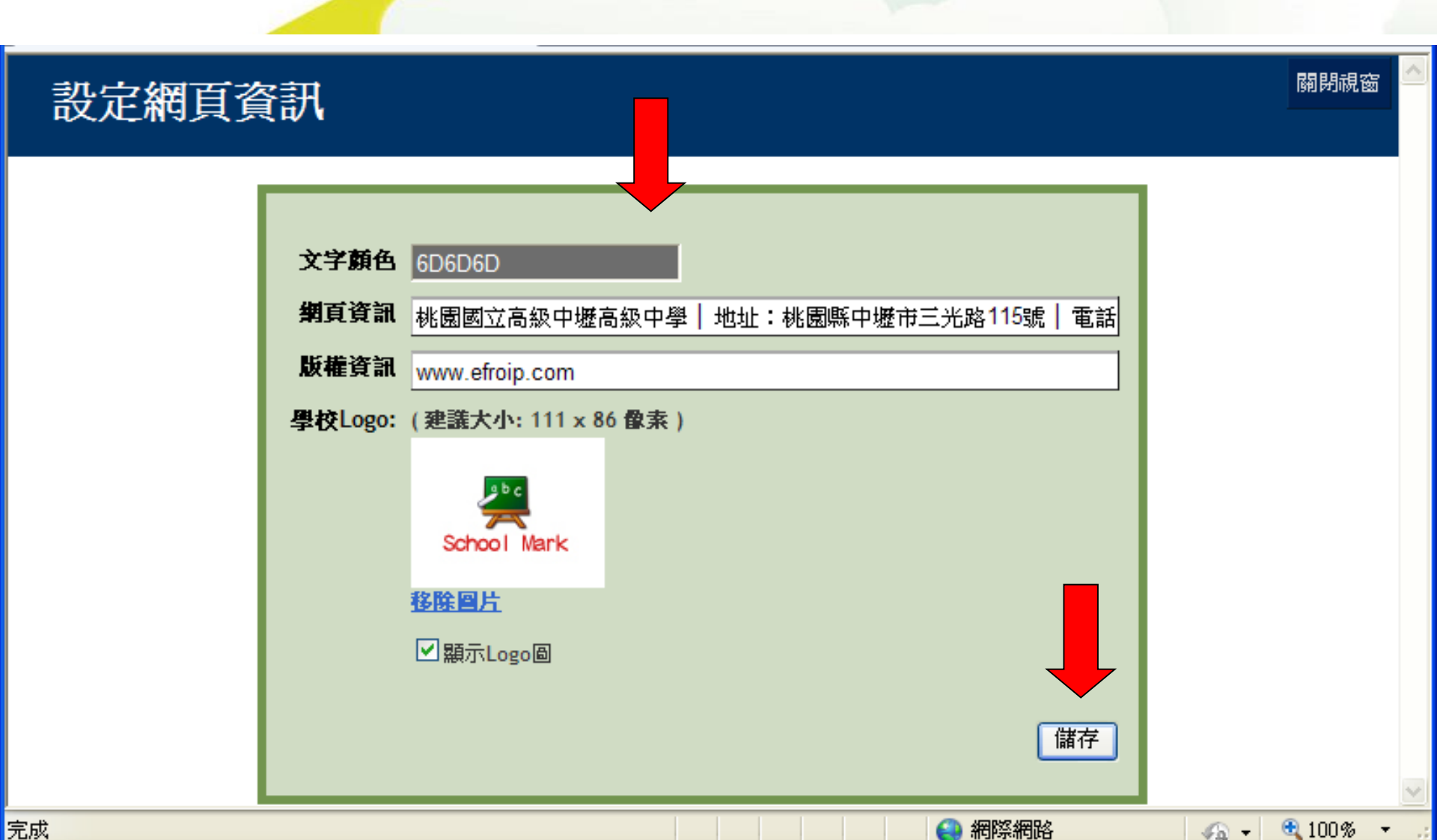

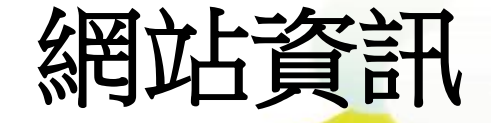

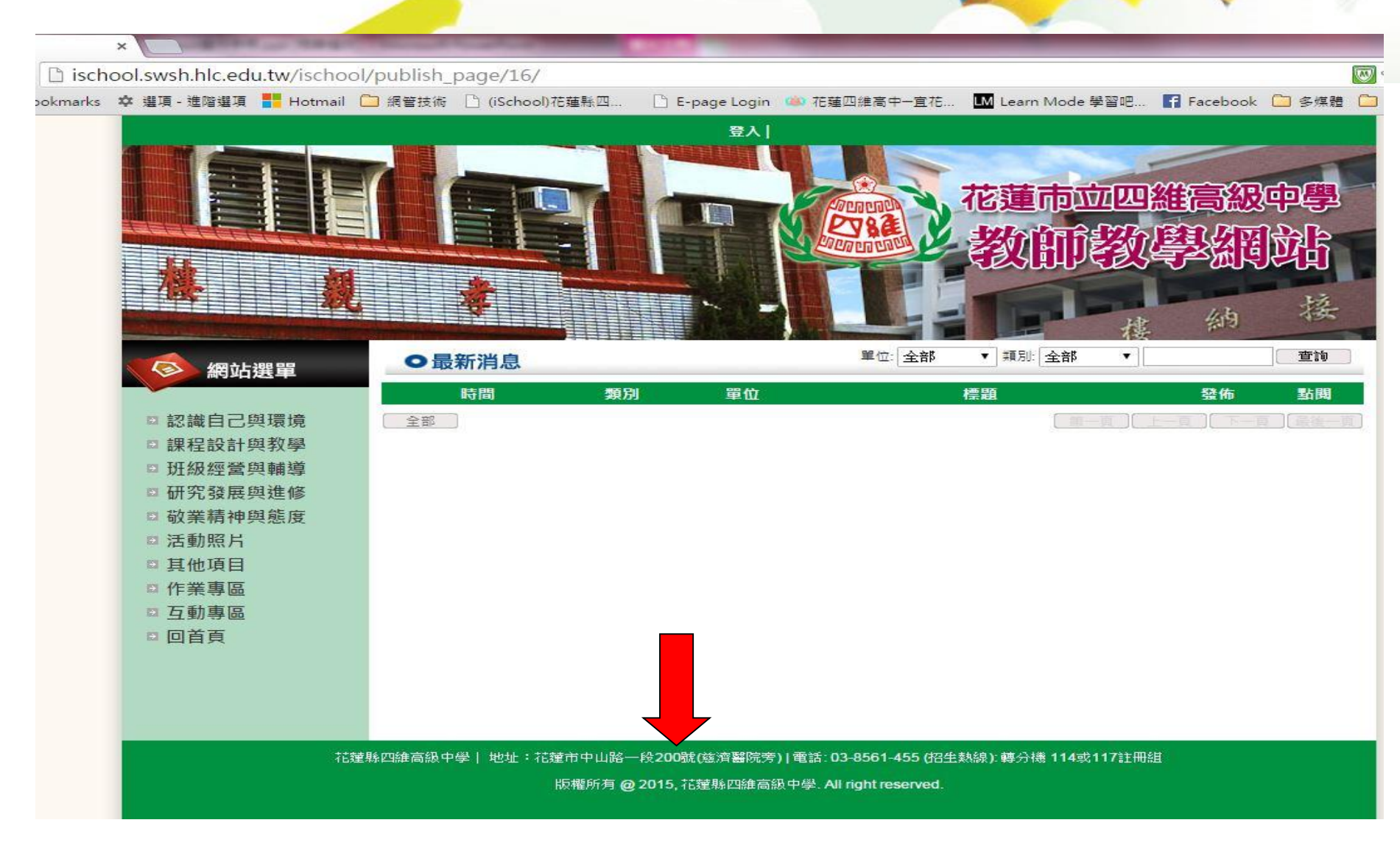

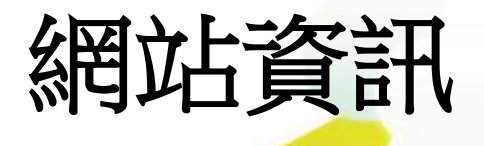

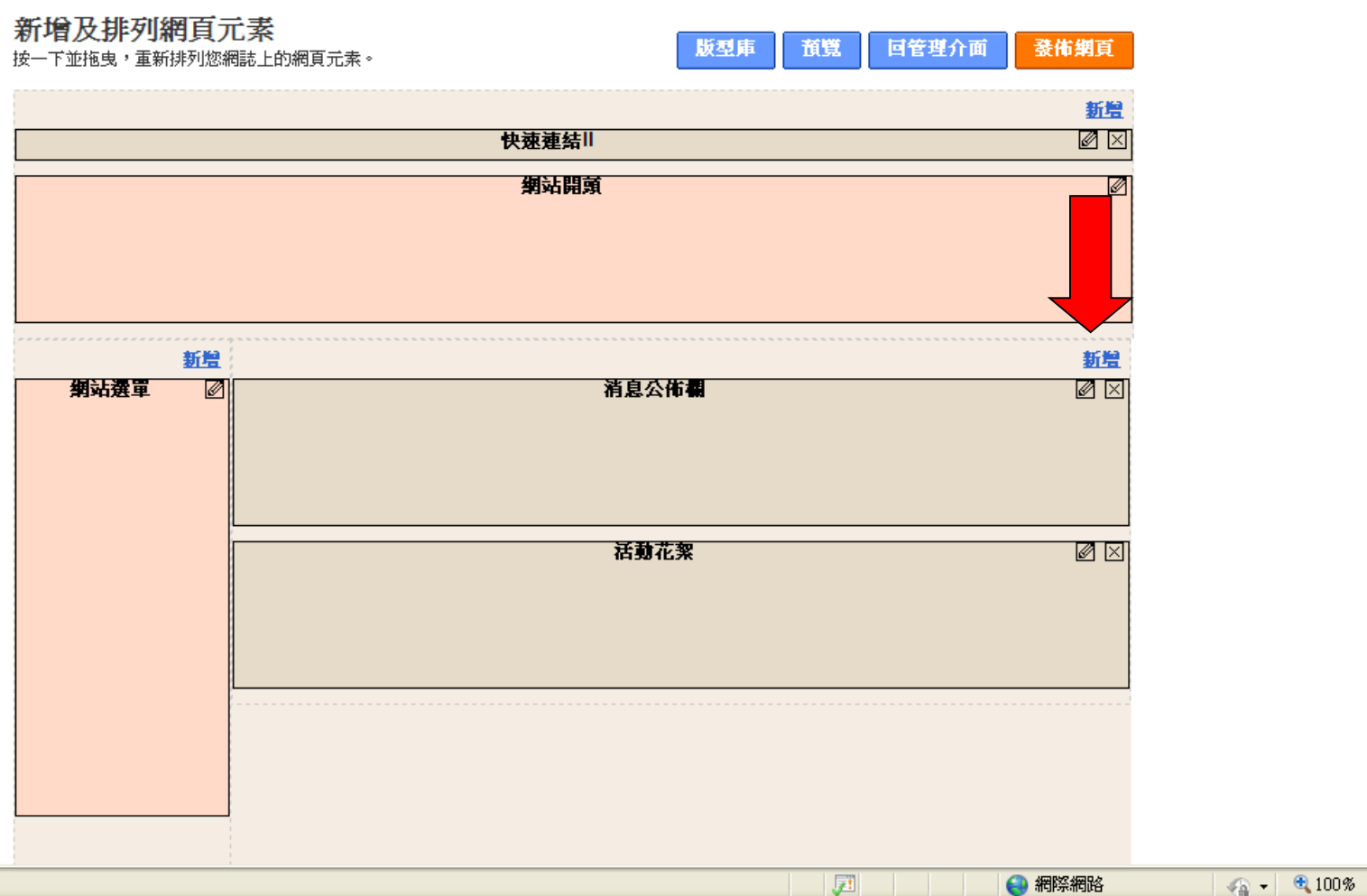

😜 網際網路

- 🖓 🕶 🔍 100 % 🕞

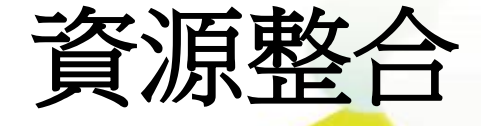

#### 中壢高中測試 - 網頁編輯

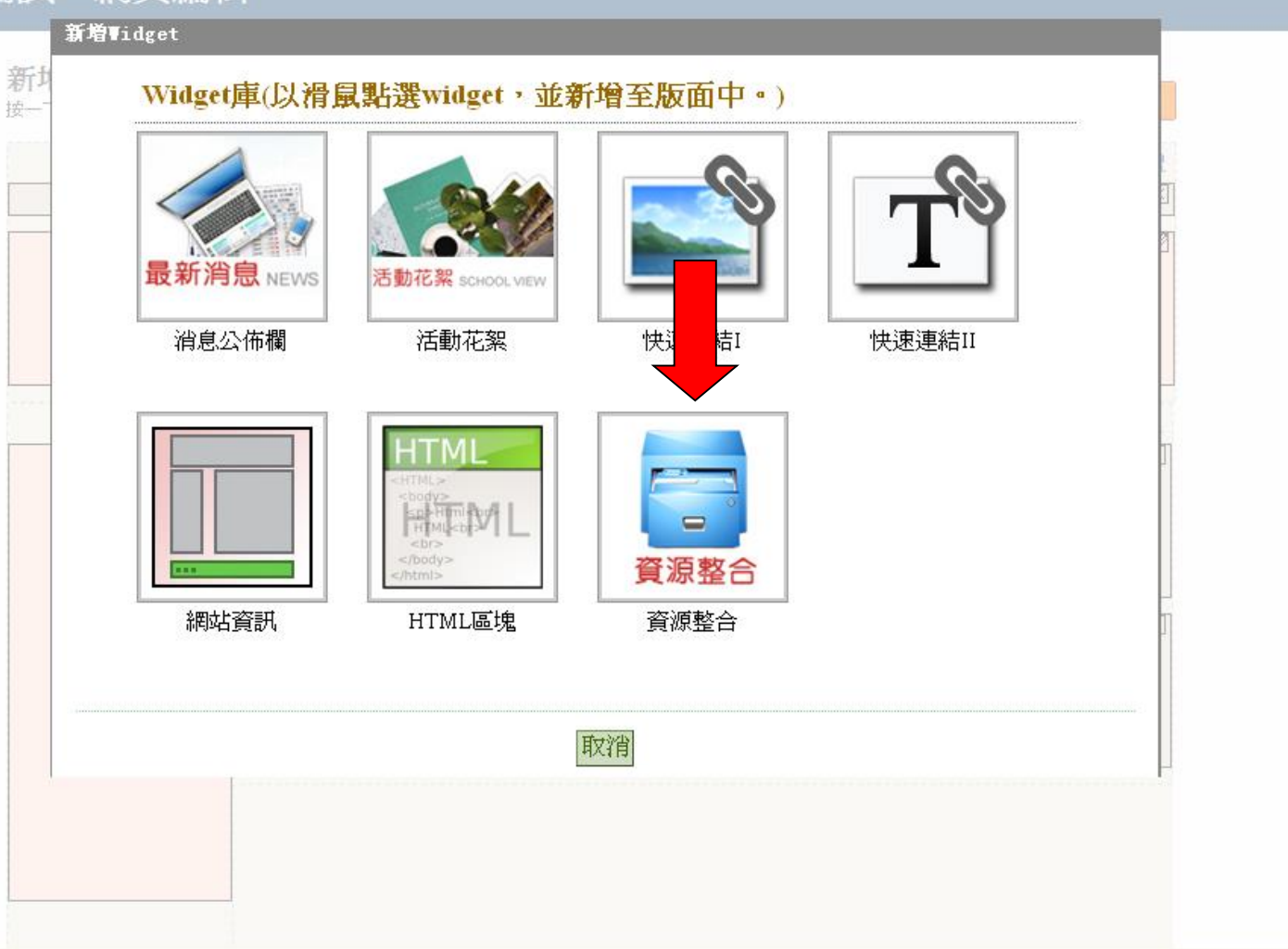

^

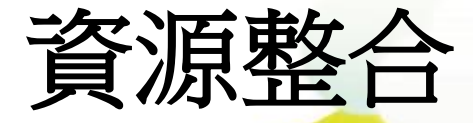

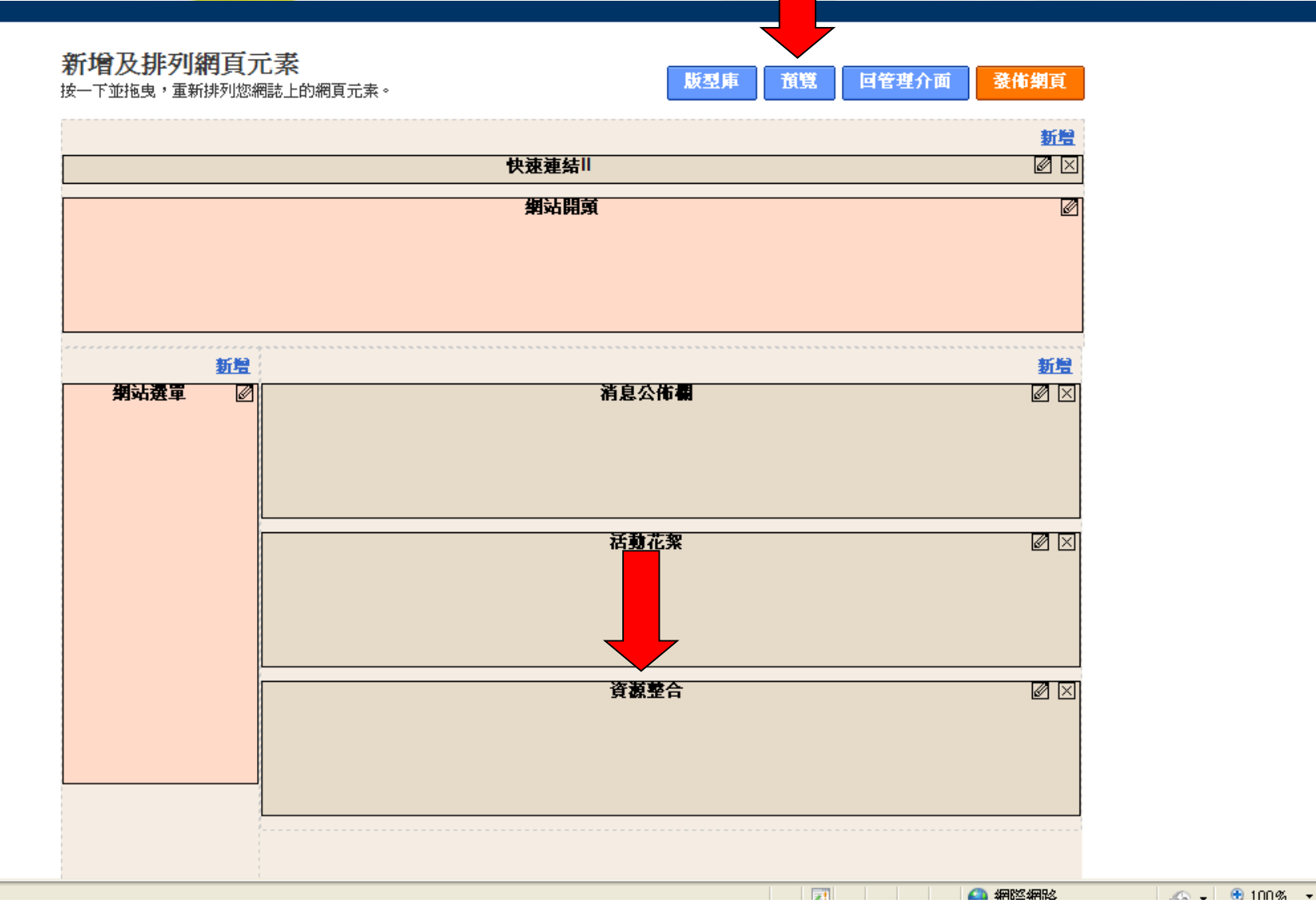

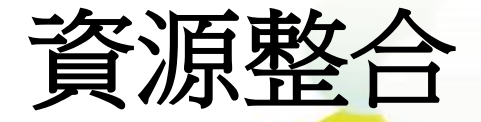

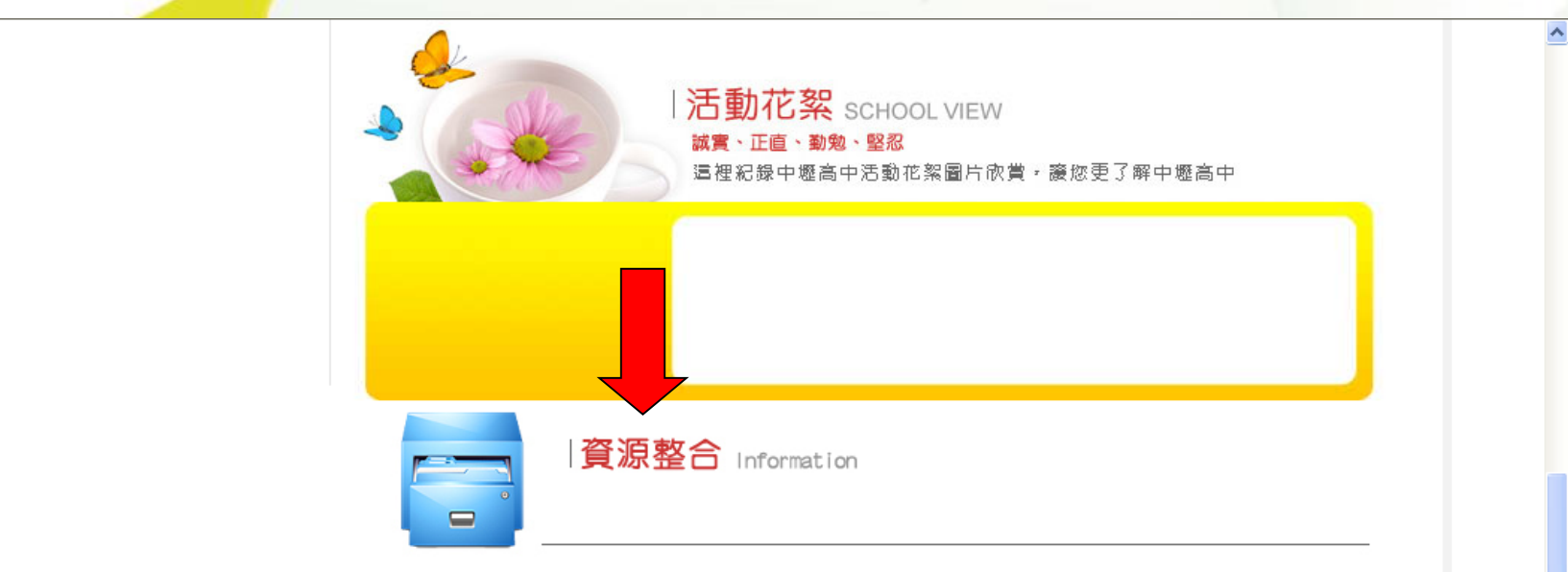

|<<< >>>|

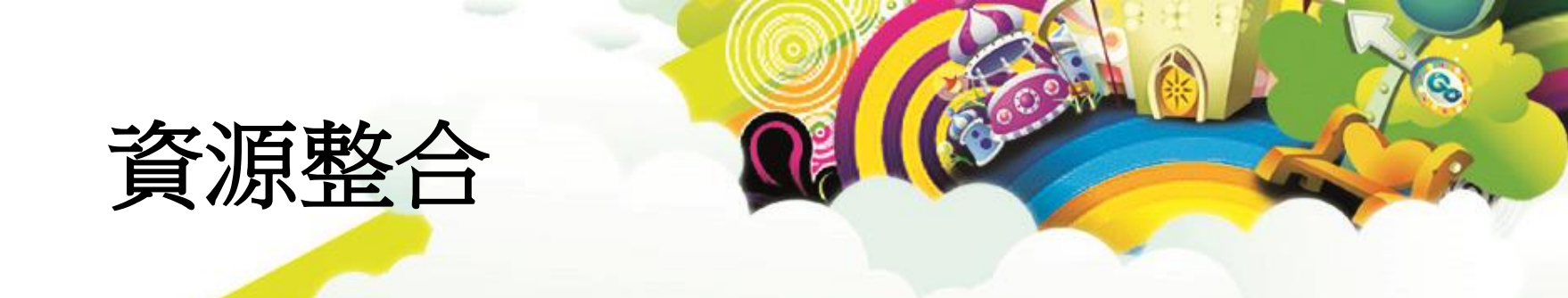

|              |                                               | $\searrow$ |
|--------------|-----------------------------------------------|------------|
|              | <ul> <li>② 上傳專家 - 登入</li> <li>□ □ </li> </ul> |            |
|              | 上傳到 四維 高中資源整合平台                               |            |
|              | 會員登入                                          |            |
|              | 帳號:cherng64                                   |            |
|              | 密碼: *****                                     |            |
|              | ☑ 記住我的帳號 <u>忘記密碼?</u>                         |            |
|              | 登入 取消                                         |            |
| UploadExpert |                                               |            |

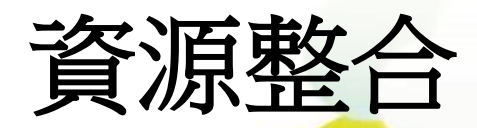

| ⊘ 上傳專家                                                                                                    |             |      |            |
|----------------------------------------------------------------------------------------------------|-------------|------|------------|
| 國立中壢高級中                                                                                                    |             |      | 數位果子服務小組 ✓ |
| 檔案類別:其他                                                                                                    |             |      |            |
| <ul> <li>請從右方點選檔案以設定個別標題:</li> <li>檔案分類:</li> <li>文件</li> <li>建立新分類</li> <li>分享方式:</li> <li>完全隠藏</li> </ul> | ▼ 國立中壢高級中學網 | 開始上傳 |            |
| 想法、心得與介紹:                                                                                                   |             |      |            |
|                                                                                                    |             |      |            |
|                                                                                                    |             |      |            |

G

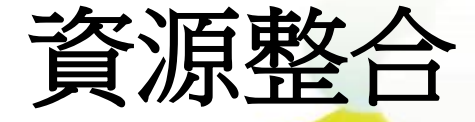

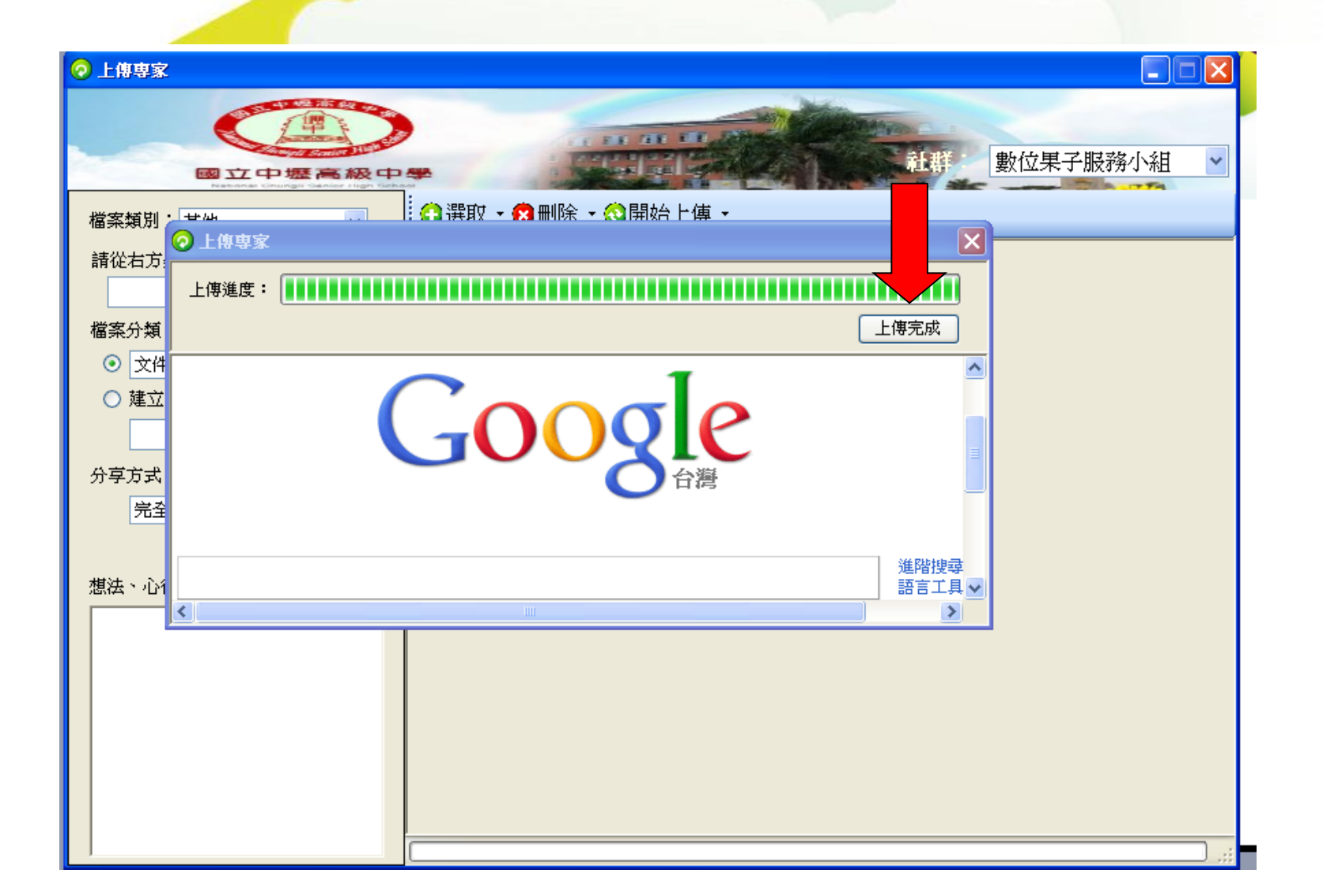

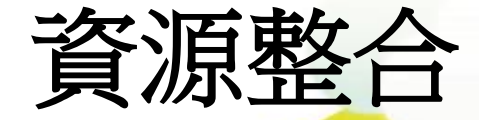

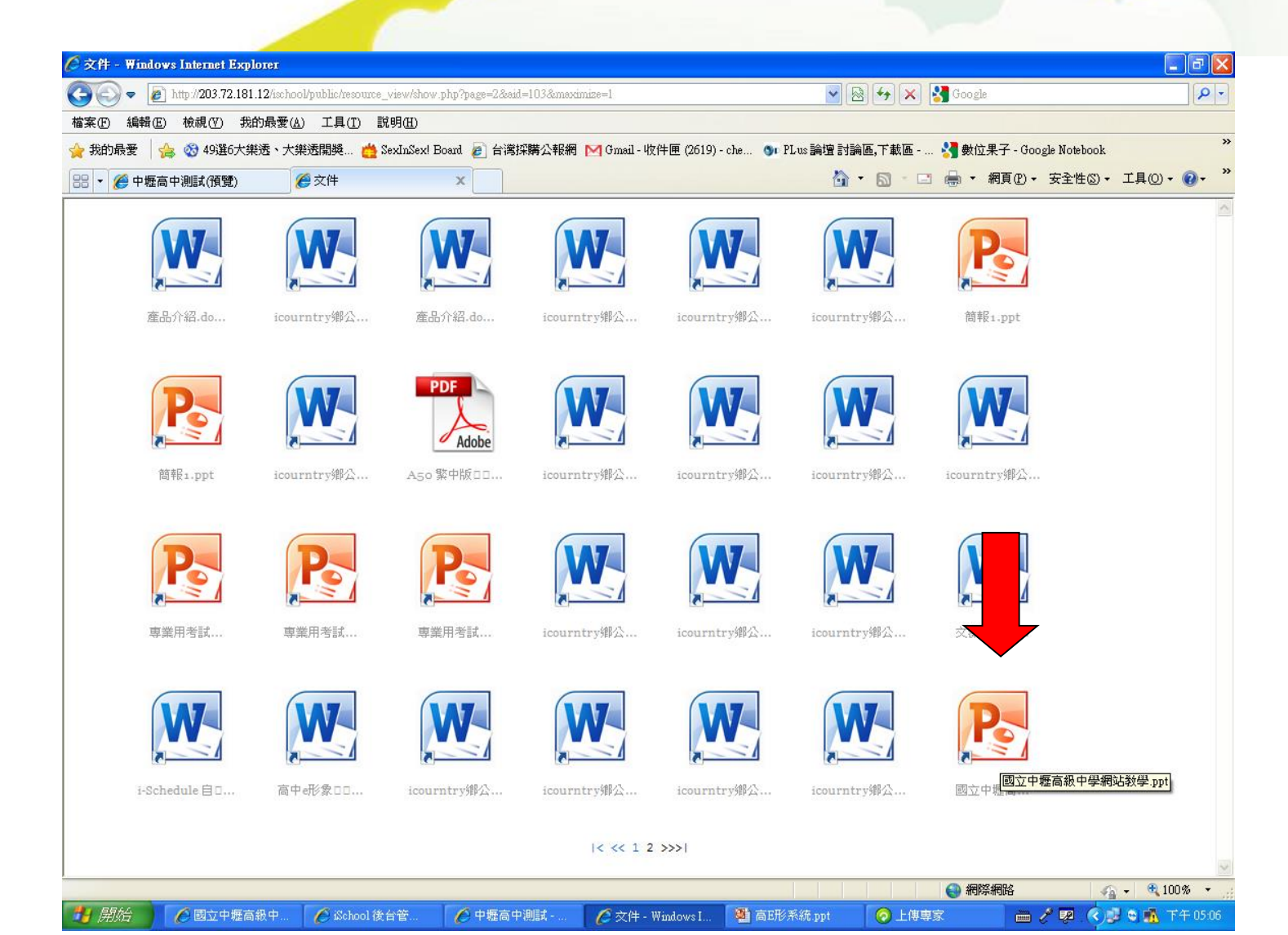

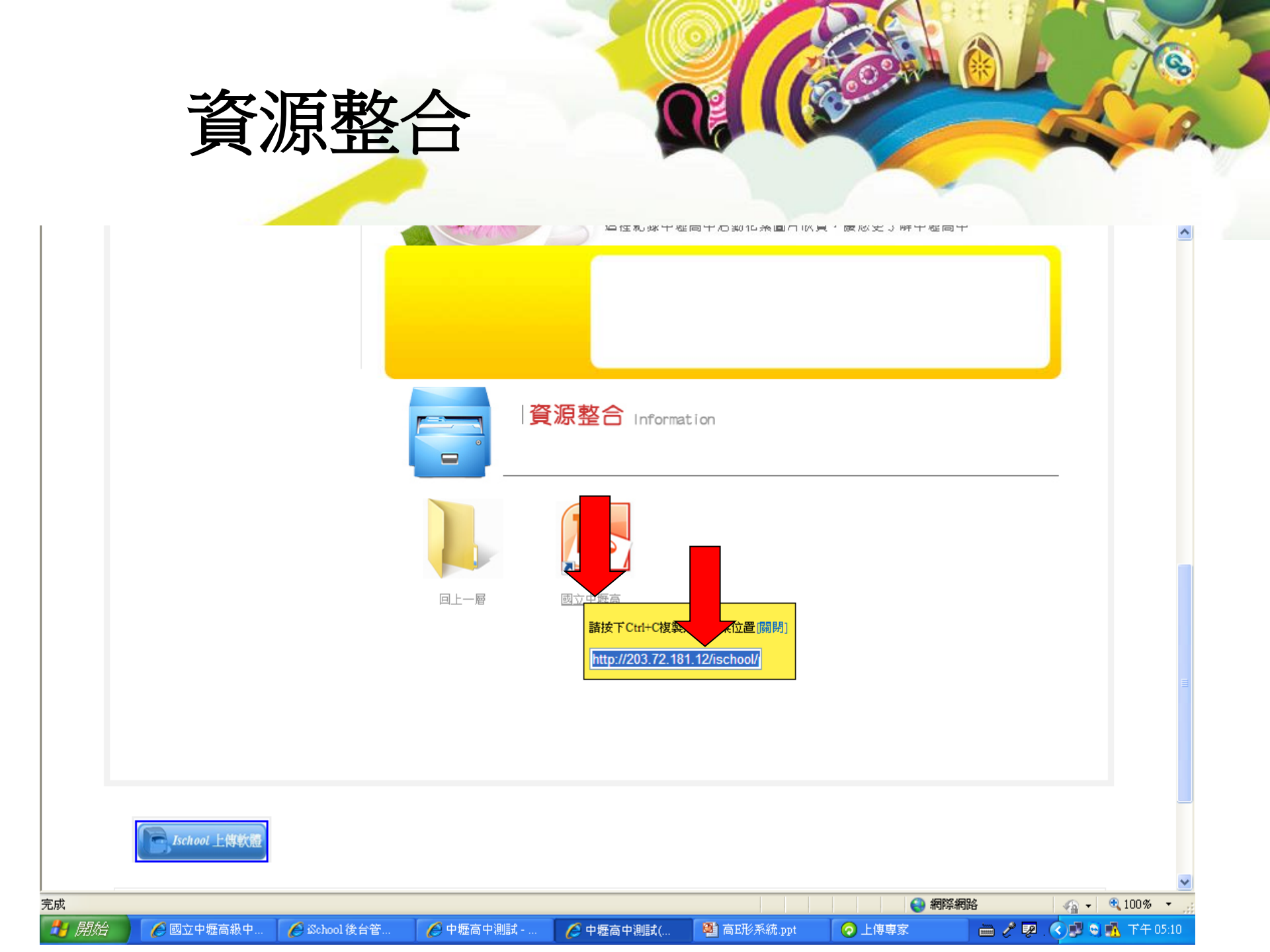

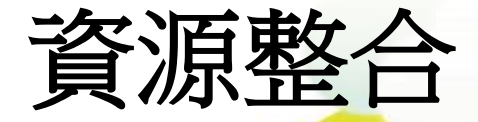

夕半

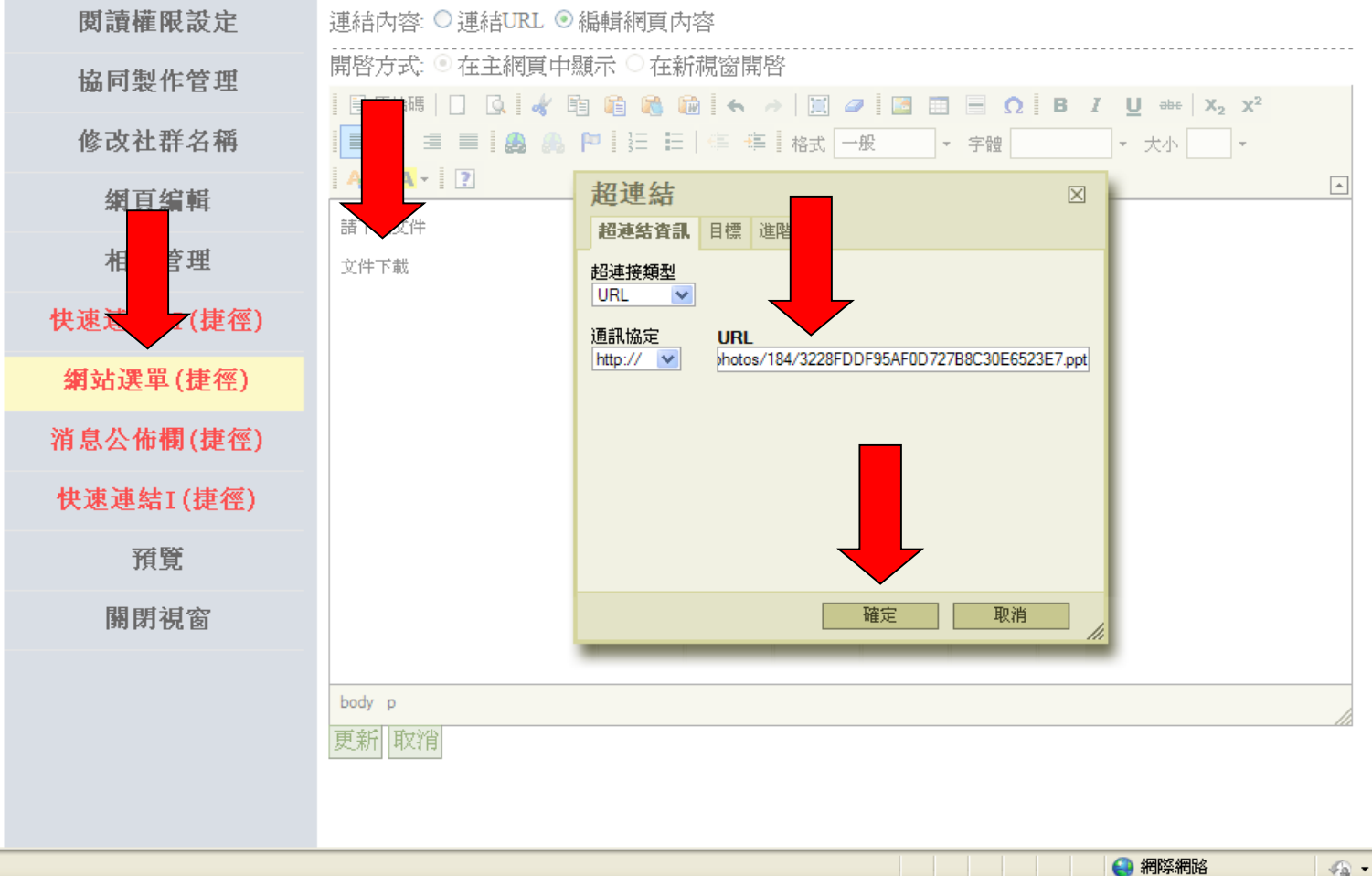

🖓 🗸 🔍 100% 🔻

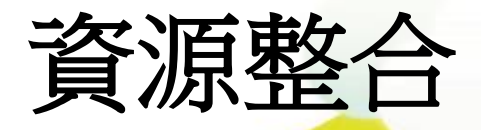

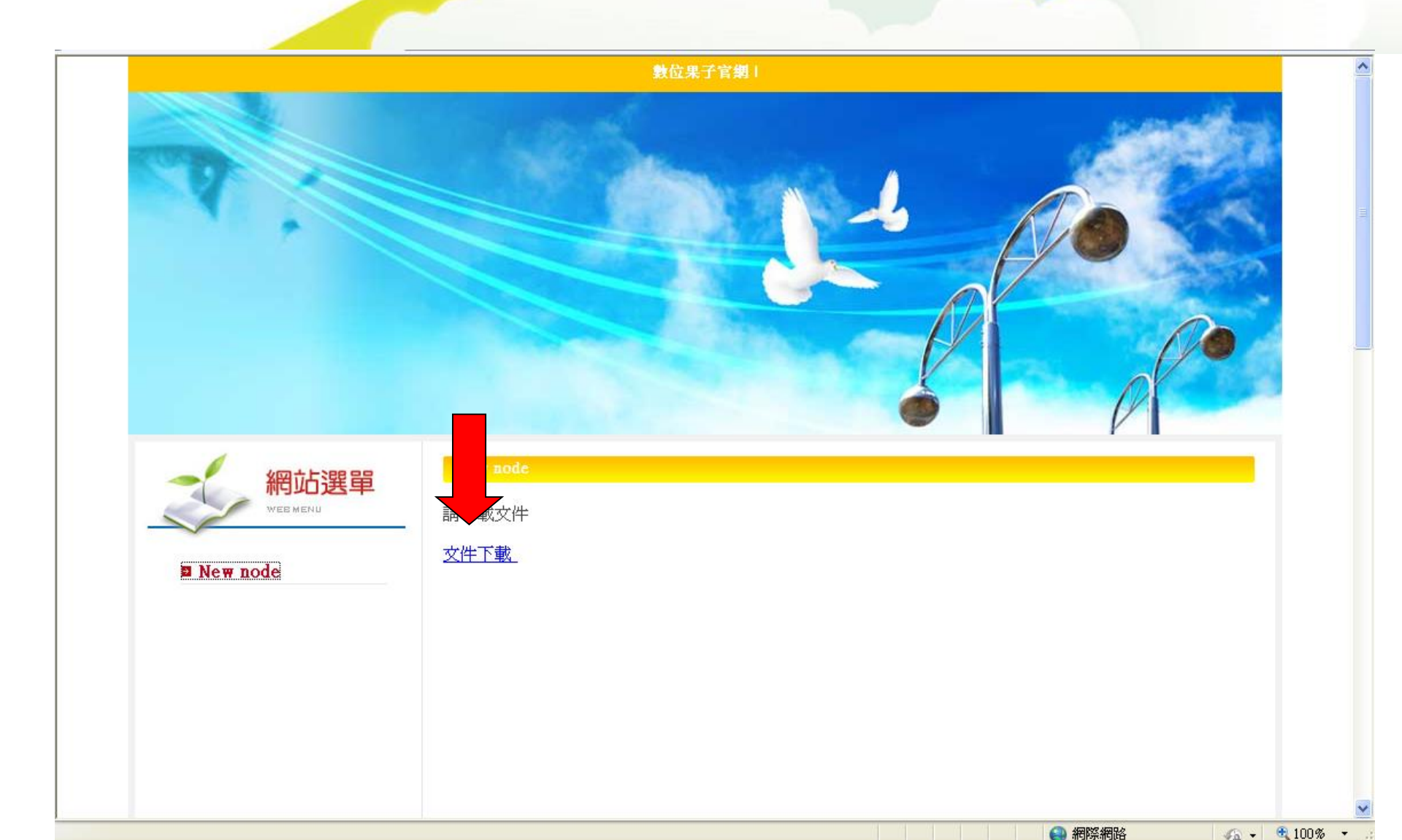